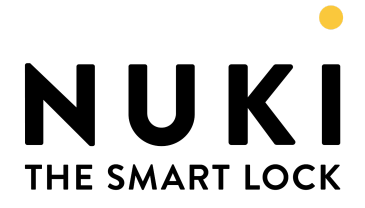

# Nuki Web API

Nuki APIs - Terms of Use Version v.1.5.1 14.02.2024

| INTRODUCTION                                                          | 3  |
|-----------------------------------------------------------------------|----|
| QUICK START GUIDE                                                     | 3  |
| 1. Setup the device                                                   | 3  |
| 2. Connect the device to Nuki Web                                     | 4  |
| 3. Activate the Nuki Web API                                          | 5  |
| 4. Apply for Nuki Advanced API access                                 | 5  |
| 5. Authenticate calls to the Nuki Web API                             | 7  |
| Types of authentication                                               | 7  |
| 1. OAuth 2 (Authorization Code Flow)                                  | 8  |
| 2. API Token                                                          | 15 |
| 6. Configure webhooks with Advanced API access                        | 17 |
| Try the demo - Your first API call on Swagger                         | 20 |
| FEATURES                                                              | 24 |
| 1. Check if a device is online                                        | 24 |
| 2. Lock & unlock a door                                               | 25 |
| 3. Invite a user                                                      | 26 |
| 4. Create a keypad code                                               | 28 |
| 5. Check the battery status                                           | 28 |
| 6. Get the activity logs                                              | 28 |
| Short Rental Use Cases                                                | 29 |
| 7. Check if a device has Smart Hosting                                | 30 |
| 8. Create guest permissions with a limited access time                | 30 |
| 9. Create a keypad code with recurring access time                    | 33 |
| 10. Invite a user without triggering Nuki invite email (via webhooks) | 34 |
| BEST PRACTICES                                                        | 36 |
| I. How can I check if an auth has been created successfully?          | 36 |
| II. How often are the auths synced to the device?                     | 37 |
| III. When should I sync a device and when I should not?               | 37 |
| IV. How should I set up my webhooks?                                  | 37 |

| CORE CONCEPTS                            | 38 |
|------------------------------------------|----|
| A. Convert Device ID from HEX to DECIMAL | 38 |
| B. OAuth 2.0                             | 38 |
| C. Authorization Code Flow               | 39 |
| D. Bearer Token                          | 40 |
| E. Central & Decentral Webhooks          | 41 |
| F. How to monitor Webhooks               | 42 |
| G. API-triggered Webhook Responses       | 43 |
| H. Device-triggered Webhook Responses    | 44 |
| I. Rate Limits                           | 52 |
| DEFINITIONS                              | 53 |
| J. Scopes                                | 53 |
| K. Nuki Web API Endpoints                | 54 |
| L. Smart Lock States                     | 55 |
| M. Smart Lock Actions                    | 57 |
| N. Door State Changes                    | 58 |
| O. Error Codes                           | 58 |
| HELP & SUPPORT                           | 58 |
| FAQs                                     | 58 |
| Abbreviations & Wordings                 | 59 |
| HTTP Status Codes                        | 60 |
| Additional Resources                     | 61 |
| CHANGE LOG                               | 61 |
| API Versions                             | 61 |

# INTRODUCTION

Welcome to the Nuki Web API documentation. This API lets developers control and manage Nuki devices like Smart Locks, Smart Doors, and Openers remotely. These devices need to be connected to the internet either through a Nuki Bridge or built-in Wi-Fi.

The Nuki Web API securely sends commands to devices via HTTP/TLS connection, either through the Nuki Bridge or directly to the Smart Lock Pro's Wi-Fi. Responses are then sent back to Nuki Web.

All commands are executed using the server-stored Nuki Web Authentication Key. This means Nuki Web works independently of other clients, like the Nuki App for iOS and Android.

At a very high level, to access the Nuki Web API:

- Connect Smart Lock to a Nuki Bridge, or use the in-built Wi-Fi in case of Pro devices to bring the devices online
- Activate Nuki Web for the devices from the Nuki App
- Obtain an Authentication Key through one of the authentication methods (API token or OAuth 2)
- Use this Authentication Key to integrate with the Nuki Web API

For detailed instructions, please refer to the Quick Start Guide in the following section.

# QUICK START GUIDE

Learn how to easily connect and control your Nuki devices with the Nuki Web API.

## **1. Setup the device**

The Nuki Web API can only be tested with real Nuki devices connected to a Nuki Web account. Hence, first setup your Nuki devices in the Nuki App.

The devices should have online access. Thus, connect your devices to your WiFi via a Nuki Bridge or use the built-in WiFi of the Smart Lock Pro. Once the device is connected, you can validate this in the Nuki App settings under "Connection status" where the device should be shown as connected to the server.

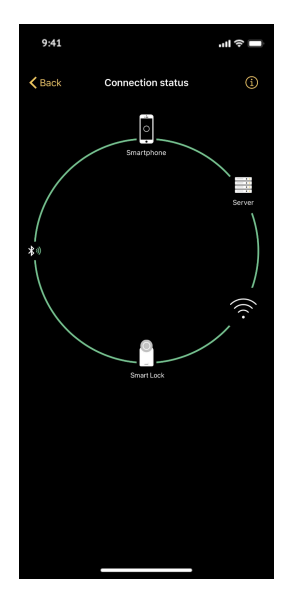

## 2. Connect the device to Nuki Web

Devices installed in the Nuki App can be connected to Nuki Web through an email address. The Nuki Web platform provides remote access to the devices and also the ability to be accessed via the Nuki Web API.

The steps to connect a device to the Nuki Web platform are:

- Tap on the desired Nuki device in the Nuki App and enter the "Settings".
- Then go to "Features & Configuration". Here you can find the option "Activate Nuki Web". Follow the instructions to connect the device to your Nuki Web account.
- If you do not have an account yet, a new one can be created in the process. Refer to this article in the Nuki Help Center for more details.

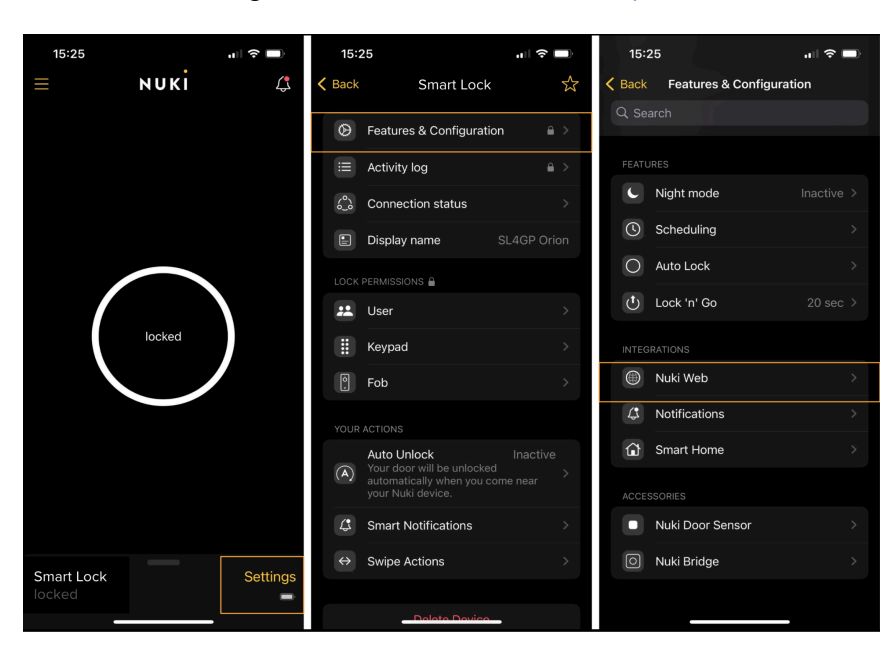

• You can login to Nuki Web from here: <u>https://web.nuki.io/</u>

## 3. Activate the Nuki Web API

The Nuki Web API can be accessed from the Nuki Web platform.

The steps to connect to the Nuki Web API are:

- Login to Nuki Web with your registered email address.
- From the left-side Menu, access the "API" feature and accept the <u>Terms of Usage</u> of APIs to activate the API.

| NUKI                   | ΑΡΙ                                                                                                    |
|------------------------|----------------------------------------------------------------------------------------------------|
| DEVICES<br>USERS       | <b>Nuki Web API</b>                                                                                                    |
| ACTIVITY LOG           | makes it easy for programmers to integrate the features of Nuki into other applications.                                                                             |
| SHORT-TERM RENTAL      | When you develop using the Nuki Web API, you are agreeing to be bound by the <u>NUKI's</u><br><u>Terms of Use API's</u> , so please take a few minutes to review it. |
| ΑΡΙ                    | I have read and accept the Terms of Use APIs.                                                                                                    |
| IFTTT                  | Activate Nuki Web API                                                                                                    |
| Manage account         |                                                                                                    |
| Rights management      |                                                                                                    |
| Integrations & Devices |                                                                                                    |
| Logged in as           |                                                                                                    |
| Sign out               |                                                                                                    |

- This gives access to the "General" Nuki Web API.
- In order to use **webhooks** or **OAuth 2** for integration, you must apply for a request to use the Nuki Advanced API Integration. However, this is subject to your use case.

## 4. Apply for Nuki Advanced API access

In order to use **webhooks** or **OAuth 2** for integration, you must apply for a request to use the Nuki Advanced API Integration. The Nuki Advanced API can be accessed only if your request is approved by the Nuki Developer team.

• Login to Nuki Web, and access the API section. Here, under "Nuki Advanced API Integration", you will have an option to send a request for Advanced API access.

| NUKI                                                      | ΑΡΙ                                                                                                   |
|-----------------------------------------------------------|----------------------------------------------------------------------------------------------------|
|                                                           | GENERAL NUKI ADVANCED API INTEGRATION                                                                 |
| DEVICES                                                   |                                                                                                    |
| USERS                                                     | OAuth2 API key & URL                                                                                  |
| ACTIVITY LOG                                              | Creating your own application that requires access to Nuki?                                           |
|                                                           | OAuth2 API key                                                                                        |
| SHORT-TERM RENTAL                                         | MESWOStartomistration                                                                                 |
| API                                                       | OAuth2 redirect URL                                                                                   |
| 199999                                                    | Save                                                                                                  |
| IFIII                                                     |                                                                                                    |
|                                                           | Nuki Advanced API Integration                                                                         |
| SETTINGS                                                  | Here you can apply for your OAuth2 API Secret or expanded access to our Advanced API Integration (for |
| Manage account                                            | software suppliers).                                                                                  |
| Rights management                                         | Apply for Advanced API Integration                                                                    |
| Integrations & Devices                                    | API tokens                                                                                            |
| SUPPORT                                                   | API tokens provide full access to Nuki, so keep them safe.                                            |
| NUKICLUB                                                  | Generate API token                                                                                    |
| Benefit from exclusive                                    |                                                                                                    |
| advantages - free of charge<br>and without any contracts. | Deactivate Nuki Web API                                                                               |
| REGISTER NOW                                              | Deactivating the Nuki Web API immediately renders it unusable and deletes all API tokens.             |
| Logged in as                                              | Deactivate Nuki Web API                                                                               |
| Sign out                                                  |                                                                                                    |

- While creating the request, select the "Type" based on your use case. For example,
  - If you need to use the API for short rental purposes, then select "Short Rental".
  - If you need the client secret for OAuth 2 integration but without webhooks, then select "Only OAuth2 API Secret".
  - If you need to use the API for webhooks, and it is neither of the stated purposes, select "Other" type.

| Nuki Advanced API Integration                 |                                                                                                    |
|-----------------------------------------------|----------------------------------------------------------------------------------------------------|
| More Info: <u>Developer documentation</u>     |                                                                                                    |
| For hosts: <u>Short-term rental with Nuki</u> |                                                                                                    |
| Туре                                          |                                                                                                    |
| Only OAuth2 API Secret                        |                                                                                                    |
| Only OAuth2 API Secret                        |                                                                                                    |
| Short Rental                                  |                                                                                                    |
| Healthcare                                    |                                                                                                    |
| Smart Home                                    |                                                                                                    |
| Other                                         | Send                                                                                                    |
|                                               | Nuki Advanced API Integration   More Info: Developer documentation   For hosts: Short-term rental with Nuki   Type   Only OAuth2 API Secret   Only OAuth2 API Secret   Short Rental   Healthcare   Smart Home   Other |

- While you provide the details such as name, email, please ensure that you provide an email that can be used to contact you and the Webhook URL you provide here must exactly match the one that you use.
- Once the request is approved by the Nuki Developer team, you should be able to see the "Nuki Advanced API Integration" section and the OAuth 2 secret.

# 5. Authenticate calls to the Nuki Web API

The calls to the Nuki Web API require appropriate authorization. This is done through the "bearer token" which should be present in every call made to the API. There are two ways to obtain a valid bearer token, which are described below. Integrators are suggested to adopt the OAuth 2 authentication type.

## Types of authentication

| # | Authentication Type | Description                                                                                                    |
|---|---------------------|----------------------------------------------------------------------------------------------------|
| 1 | <u>OAuth 2</u>      | <ul> <li>OAuth 2 (also referred to as OAuth 2.0) is the industry-standard protocol for authorization. Use this method</li> <li>when you are offering an application to your end users which grants your application/server the right to operate their Smart Locks</li> <li>when your users have no technical experience</li> </ul> |

|   |                  | and you want to offer a simple login to your<br>services without the need for the end user to<br>generate API tokens and copy them around<br>For example, a company providing short rental<br>services for hosts should implement OAuth 2 to asks<br>customers to login through Nuki Web account |
|---|------------------|----------------------------------------------------------------------------------------------------|
|   |                  | For more details on the OAuth 2, refer to the Core Concepts Section B: <u>OAuth 2.0</u> .                                                                                                    |
| 2 | <u>API Token</u> | Use this method only when you use the Nuki Web API<br>to access your own Nuki Web account, with your own<br>Smart Locks                                                                                                    |
|   |                  | For example, for personal use of the API integration with Home Assistant                                                                                                    |
|   |                  | NOTE: We do not recommend going live with this method as we plan to sunset this feature in the near future.                                                                                                    |

# 1. OAuth 2 (Authorization Code Flow)

OAuth 2.0 is the industry-standard protocol for authorization. Authorization Code Flow is one of the grant types of OAuth 2 and it is the most secure and widely used OAuth 2 flow for web applications. Nuki Web uses OAuth 2 to grant client applications (by external integrators) access to Nuki Web users' devices without sharing passwords.

Below are the key steps for a client application to obtain the access token of a user through the OAuth 2 Authorization Code Flow:

### 1.1 Client application implements an authorization code link

The client application provides the user with a link or button as a starting point. Upon clicking the link or button, the client application has to send a request to the Authorization Server with the following parameters:

https://api.nuki.io/oauth/authorize?**response\_type**=code&**client\_id**=C LIENT ID&**redirect\_uri**=CALLBACK URL&**scope**=SCOPES

| Parameter     | Description                          | Value                                                          |
|---------------|--------------------------------------|----------------------------------------------------------------|
| response_type | The type of grant type that is used. | value = "code" as Nuki Web uses<br>the authorization code flow |

| client_id           | The ID of the client that is making the request.                                                                                                    | CLIENT_ID = OAuth2 API Key<br>from Nuki Web > Menu > API<br>(refer to the image below)                                                   |
|---------------------|----------------------------------------------------------------------------------------------------|----------------------------------------------------------------------------------------------------|
| redirect_uri        | The callback URL to which the<br>users will be redirected after<br>they successfully logged in. This<br>field is mandatory and has to be<br>set in Nuki Web. You can add<br>several URIs as comma<br>separated values, but it is not<br>allowed to contain wildcard<br>parameters. | CALLBACK_URL = OAuth2<br>redirect URL from Nuki Web ><br>Menu > API<br>(refer to the image below)                                        |
| scope               | List of scopes that you want to<br>request from the user for your<br>application.                                                                                                    | For example, SCOPES = account<br>smartlock smartlock.auth<br>smartlock.config<br>(refer to the Definitions Section J:<br><u>Scopes</u> ) |
| state<br>(optional) | A random value that is generated<br>by the requesting application to<br>prevent cross-site request<br>forgery (CSRF) attacks. If it is not<br>provided with the request, the<br>server will generate one.                                                                          | For example, state =<br>"KJHg876HJHjklj9876HJkkl7sdf"                                                                                    |

NOTE: All parameters need to be URL encoded in all the requests during the flow. Refer to the <u>Online URL encoder/decoder</u> if needed.

### Example Authorization Call:

https://api.nuki.io/oauth/authorize?response\_type=code&client\_id=v
7kn\_NX7vQ7VjQdXFGK43g&redirect\_uri=https%3A%2F%2Ftest.com&scope=ac
count%20smartlock%20smartlock.create%20smartlock.auth%20smartlock.
action%20smartlock.log%20smartlock.readOnly%20smartlock.config%20n
otification

| NUKI                        | ΑΡΙ                                                                                                   |
|-----------------------------|----------------------------------------------------------------------------------------------------|
|                             | GENERAL NUKI ADVANCED API INTEGRATION                                                                 |
| DEVICES                     |                                                                                                    |
| USERS                       | OAuth2 API key & URL                                                                                  |
| ACTIVITY LOG                | Creating your own application that requires access to Nuki?                                           |
|                             | OAuth2 API key                                                                                        |
| SHORT-TERM RENTAL           | WESHOZFULTUWFZLIKWPDUPG                                                                               |
| API                         | OAuth2 redirect URL                                                                                   |
|                             | Save                                                                                                  |
| IFTTT                       |                                                                                                    |
|                             | Nuki Advanced API Integration                                                                         |
| SETTINGS                    | Here you can apply for your OAuth2 API Secret or expanded access to our Advanced API Integration (for |
| Manage account              | software suppliers).                                                                                  |
| Rights management           | Apply for Advanced API Integration                                                                    |
| Integrations & Devices      |                                                                                                    |
| SUPPORT                     | API tokens                                                                                            |
| SUFFORT                     | API tokens provide full access to Nuki, so keep them safe.                                            |
| NUKICLUB                    | Generate API token                                                                                    |
| Benefit from exclusive      |                                                                                                    |
| advantages - free of charge | Deactivate Nuki Web API                                                                               |
|                             | Deactivating the Nuki Web API immediately renders it unusable and deletes all API tokens.             |
| REGISTER NOW                | Deartivate Nuki Wah API                                                                               |
| Logged in as                |                                                                                                    |
| Sign out                    |                                                                                                    |

## **1.2** User authorizes the client application

When the user clicks on the link or button within the client application, they should authorize by entering their Nuki Web username and password and accepting the scopes mentioned.

| Email    |                         |
|----------|-------------------------|
| Email    |                         |
| Password | Forgot password         |
| Password | 1                       |
|          | me logged in            |
|          | me logged in<br>Sign In |
|          | Sign In Or choose       |
|          | Sign In<br>Or choose    |

|   | NUKI                                                                                                    |
|---|----------------------------------------------------------------------------------------------------|
|   | This app would like to:                                                                                                    |
|   | <b>View activity log and get log notifications</b><br>Access to the activity log of the Nuki devices is allowed and notifications can be used.                   |
|   | View and manage notifications<br>Managing notifications for your Nuki devices is allowed. Notifications can be enabled, edited and<br>disabled.                  |
|   | View and manage authorizations<br>Adding, editing or deleting permissions for Nuki devices is allowed.                                                           |
|   | Manage device configuration<br>Changing the configuration of Nuki devices is allowed.                                                                            |
|   | View devices<br>Nuki devices are displayed.                                                                                                    |
|   | Add devices<br>Adding Nuki devices is allowed.                                                                                                    |
|   | Maintain access to data until revoked<br>Permanent access to data required for usage is allowed. You can revoke the access right at any<br>time.                 |
|   | <b>Operate devices</b><br>Operating Nuki devices is allowed.                                                                                                    |
|   | Manage devices<br>Nuki devices can be managed. This includes changing settings and operating devices.                                                            |
|   | Forward notifications via webhooks<br>Receive and forward notifications via webhooks for all state and information changes on your<br>devices.                   |
|   | <b>Rights management</b><br>Access rights for existing Nuki Web accounts can be changed. New Nuki Web accounts or API<br>Keys can be added, edited or deleted.   |
| P | you want to be asked next time when this application wants to access your data? The plication will not be able to ask for more permissions without your consent. |
|   | Do not ask me again                                                                                                    |
|   | Cancel                                                                                                    |

### **1.3 Client application receives the authorization code**

Upon successful authorization, the user will be redirected to the provided callback URL (redirect URI) mentioned in 1.1, which contains the authorization code identified by "code".

#### For example,

https://test.com/?code=LN6LcsYquiZG2Zbp4hqpRpbgguyFONJvDBtTvQQirS w.bz5xJmD4\_SR4rzajiefv3kTlD4CfvRd55rjmwH7T7xM&scope=account+notif ication+smartlock+smartlock.readOnly+smartlock.action+smartlock.au th+smartlock.config+smartlock.log+offline\_access&state=7eLK8cFTsqe xBur4LBEFLAgMyZB5c8Hj

#### AUTHORIZATION\_CODE =

 $\label{eq:loss} LN6LcsYquiZG2Zbp4hqpRpbgguyFONJvDBtTvQQirSw.bz5xJmD4\_SR4rzajiefv3kTID4CfvRd55rjmwH7T7xM$ 

#### 1.4 Client application receives the access token

The client application posts to the /oauth/token URL to exchange the authorization code obtained in 1.3 to receive the access token. This access token can be used to access the user's Nuki Web account data.

Below is the curl command to request the access token:

curl -X POST -d 'client\_id=CLIENT\_ID client\_secret=CLIENT\_SECRET
grant\_type=authorization\_code code=AUTHORIZATION\_CODE
redirect\_uri=CALLBACK\_URL' https://api.nuki.io/oauth/token

| Parameter     | Description                                                                                                    | Value                                                                                             |
|---------------|----------------------------------------------------------------------------------------------------|---------------------------------------------------------------------------------------------------|
| client_id     | The ID of the client that is making the request.                                                                                                    | CLIENT_ID = OAuth2 API Key<br>from Nuki Web > Menu > API<br>(refer to the image below)            |
| client_secret | The secret key of the client that<br>is making the request (only<br>available after the advanced API<br>request is approved).                                                                                                    | CLIENT_SECRET = OAuth2 API<br>Secret from Nuki Web > Menu ><br>API<br>(refer to the image below)  |
| code          | The authorization code returned<br>in the redirect URL upon<br>successful user authorization.                                                                                                    | AUTHORIZATION_CODE<br>obtained from the redirect URL<br>as mentioned in 1.3                       |
| redirect_uri  | The callback URL to which the<br>users will be redirected after<br>they successfully logged in. This<br>field is mandatory and has to be<br>set in Nuki Web. You can add<br>several URIs as comma<br>separated values, but it is not | CALLBACK_URL = OAuth2<br>redirect URL from Nuki Web ><br>Menu > API<br>(refer to the image below) |

| allowed to contain wildcard |
|-----------------------------|
| parameters.                 |

| NUKI                   | ΑΡΙ                                                                           |
|------------------------|-------------------------------------------------------------------------------|
|                        | GENERAL NUKI ADVANCED API INTEGRATION                                         |
| DEVICES                |                                                                               |
| USERS                  | OAuth2 API key & ORL                                                          |
| ACTIVITY LOG           | Creating your own application that requires access to Nuki?                   |
| SHORT-TERM RENTAL      | OAuth2 API key                                                                |
|                        | ZF 'wA                                                                        |
| API                    | OAuth2 API Secret                                                             |
| IFTTT                  |                                                                               |
| SETTINGS               |                                                                               |
|                        | Save                                                                          |
| Manage account         | API takana                                                                    |
| Rights management      |                                                                               |
| Integrations & Devices | API tokens provide full access to Nuki, so keep them safe.                    |
| SUPPORT                | Generate API token                                                            |
|                        |                                                                               |
| Logged in as           | Deactivate Nuki Web API                                                       |
| Sign out               | Deactivating the Nuki Web API immediately renders it unusable and deletes all |

#### For example, the request can be:

```
curl --location 'https://api.nuki.io/oauth/token' \
--header 'Content-Type: application/x-www-form-urlencoded' \
--data-urlencode 'grant_type=authorization_code' \
--data-urlencode
'code=LN6LcsYquiZG2Zbp4hqpRpbgguyFONJvDBtTvQQirSw.bz5xJmD4_SR4rzaj
iefv3kTlD4CfvRd55rjmwH7T7xM' \
--data-urlencode 'scope=account smartlock smartlock.create
smartlock.auth smartlock.action smartlock.log smartlock.readOnly
smartlock.config notification' \
--data-urlencode 'client_id=v7kn_NX7vQ7VjQdXFGK43g' \
--data-urlencode 'client_secret=Mn2XAJ5A0hWfcF2BX3xo3G32UIdyaTe1' \
--data-urlencode 'redirect uri=https://www.test.com'
```

#### For example, the response from the authorization server will be:

```
{
    "access_token":
    "fCrFkSDhnXtO3YHeYog_jT6AwXxNtt3vKIDW-v9W4Go.tlN3vFYsaleGiGFbvxJdP
    VKqAcDPzQF36EKRqQmH8K0",
    "token_type": "bearer",
    "expires_in": 3600,
```

```
"refresh_token":
"RTQVsMYDk6eedwmY05_unczUIHPNxJOKsRyne4Kf_KY.RiCNJRQlv7XF4zQxk7dbw
QLMlDwfTlmD-EN2bOGQzNr",
    "scope": "account notification smartlock smartlock.readOnly
smartlock.action smartlock.auth smartlock.config smartlock.log
offline_access"
}
```

The result is an access token that is valid for **one hour** (3600 seconds). The obtained ACCESS\_TOKEN can be used to make requests to the Nuki Web API.

For example,

```
curl -X GET --header 'Accept: application/json' --header
'Authorization: Bearer ACCESS_TOKEN'
'https://api.nuki.io/smartlock'
```

Since the access token expires in one hour, the authorization server also provides a refresh token to renew the access token. The refresh token is valid for 90 days.

#### 1.5 Client application uses the refresh token to renew the access token

After the access token expires, the API will provide an "Invalid Token Error". Thus, you can use the REFRESH\_TOKEN obtained in 1.4 to get a new access token with the following URL:

```
curl -X POST -d
"grant_type=refresh_token&client_id=CLIENT_ID&client_secret=CLIENT
_SECRET&refresh_token=REFRESH_TOKEN"
https://api.nuki.io/oauth/token
```

#### For example, the request can be:

```
curl --location 'https://api.nuki.io/oauth/token' \
--header 'Content-Type: application/x-www-form-urlencoded' \
--data-urlencode 'grant_type=refresh_token' \
--data-urlencode 'client_id=v7kn_NX7vQ7VjQdXFGK43g' \
--data-urlencode 'client_secret=Mn2XAJ5A0hWfcF2BX3xo3G32UIdyaTe1' \
--data-urlencode
'refresh_token=RTQVsMYDk6eedwmY05_unczUIHPNxJOKsRyne4Kf_KY.RiCNJRQ
lv7XF4zQxk7dbwQLMlDwfTlmD-EN2bOGQzNr'
```

#### For example, the response from the authorization server will be:

```
{
    "access_token":
    "NCIrFmY4c0yRaqKLsagNtOKO11GZdb8B5qhSuGnVaQEWc.hTMpRm6bsUZBI07XMLj
NPYSDz-J5_aW3sd59BTITZx1",
    "token_type": "bearer",
```

```
"expires_in": 3600,
    "refresh_token":
"4rtF2YVJo1CLW1mQrydks147ZSGnY2rJbzkKBcWEjIXo.m41NMBwQleetajGfrdE1
w3_gnBM21do-VzK-B269pbW",
    "scope": "account notification smartlock smartlock.readOnly
smartlock.action smartlock.auth smartlock.config smartlock.log
offline_access"
}
```

This refresh token can be used to use the user's data securely. It is valid for 90 days, after which it is regenerated when you request a new access token.

## 2. API Token

When you login to Nuki Web and access the API section, the "API tokens" feature is used to create API tokens.

Click on "Generate API token" to create one. Copy the API token into the clipboard and store it in a secure way. It gives permanent access to all rights you granted while creating the token.

Use it as the "Authorization: Bearer" in your API calls: curl -X GET --header 'Accept: application/json' --header 'Authorization: Bearer API token' 'https://api.nuki.io/smartlock'

API tokens do not expire, but they are **destroyed when the password** of the corresponding Nuki Web account **changes**.

| NUKI                                                      | ΑΡΙ                                                           |                                            |
|-----------------------------------------------------------|---------------------------------------------------------------|--------------------------------------------|
|                                                           | GENERAL                                                       |                                            |
| DEVICES                                                   |                                                               |                                            |
| USERS                                                     | OAuth2 API key & URL                                          |                                            |
| ACTIVITY LOG                                              | Creating your own application that requires access to Nuki?   |                                            |
|                                                           | OAuth2 API key                                                |                                            |
| SHORT-TERM RENTAL                                         | WESHOZEUNICWEZTWAPDADA                                        |                                            |
| API                                                       | OAuth2 redirect URL                                           |                                            |
| IFTTT                                                     |                                                               | Save                                       |
|                                                           |                                                               |                                            |
| SETTINGS                                                  | Nuki Advanced API Integration                                 |                                            |
| SETTINGS                                                  | Here you can apply for your OAuth2 API Secret or expanded a   | ccess to our Advanced API Integration (for |
| Manage account                                            | software suppliers).                                          |                                            |
| Rights management                                         | Apply for Advanced API Integration                            |                                            |
| Integrations & Devices                                    | API tokens                                                    |                                            |
| SUPPORT                                                   | API tokens provide full access to Nuki, so keep them safe.    |                                            |
| NUKICLUB                                                  | Generate API token                                            |                                            |
| Benefit from exclusive                                    |                                                               | ]                                          |
| advantages - free of charge<br>and without any contracts. | Deactivate Nuki Web API                                       |                                            |
| REGISTER NOW                                              | Deactivating the Nuki Web API immediately renders it unusable | e and deletes all API tokens.              |
| Logged in as                                              | Desctivate Nuki Web API                                       |                                            |
| 💥 🔹 🕛 Sign out                                            |                                                               |                                            |

| × | Generate new API token                           | Save |
|---|--------------------------------------------------|------|
|   | API token name                                   |      |
|   | Test                                             |      |
|   | Which rights would you like to grant this token? |      |
|   | ✓ View and manage account                        |      |
|   | View and manage notifications                    |      |
|   | ✓ Create devices                                 |      |
|   | ✓ View and edit devices                          |      |
|   | ✓ View devices                                   |      |
|   | ✓ Operate devices                                |      |
|   | View and manage authorizations                   |      |
|   | ✓ Manage device configuration                    |      |
|   | View activity logs and get log notifications     |      |

| × | Generate new API token                                                           |
|---|----------------------------------------------------------------------------------|
|   | API token name                                                                   |
|   | Test                                                                             |
|   | API token                                                                        |
|   | Copy the token now!                                                              |
|   | b3a79avะวะวะบบะบบแนลอามารเบบกวะหว่าวแวกรางอะยหวบกอ่วาเอสาวแกวมหนุมกา42fa1b6a0b25 |
|   | Which rights would you like to grant this token?                                 |
|   | ✓ View and manage account                                                        |
|   | View and manage notifications                                                    |
|   | ✓ Create devices                                                                 |
|   | ✓ View and edit devices                                                          |
|   | ✓ View devices                                                                   |
|   | ✓ Operate devices                                                                |
|   | View and manage authorizations                                                   |
|   | ✓ Manage device configuration                                                    |
|   | View activity logs and get log notifications                                     |

## 6. Configure webhooks with Advanced API access

This section is relevant for integrators who want to receive webhooks. The prerequisite for configuring webhooks is to apply for the Nuki Web Advanced API access as explained in the Section 4: <u>Apply for Nuki Advanced API access</u>.

An integrator can choose between two workflows (explained in the Core Concepts Section D: <u>Central and Decentral Webhooks</u>):

- Central the integrator has a single distinct URL
- Decentral the integrator has several different URLs

#### 6.1. Steps to set up central webhooks:

- Upon getting the Nuki Advanced API request approved by the Nuki team, the integrator can set up the central URL in the "Nuki Advanced API Integration" tab in the API section of Nuki Web.
- The integrator must enable the "Webhook features to receive device-triggered webhooks.

| NUKI                   | ΑΡΙ                                                  |                                    |                                     |            |          |                |
|------------------------|------------------------------------------------------|------------------------------------|-------------------------------------|------------|----------|----------------|
| DEVICES                |                                                      | GENERAL                            | NUKI ADVANCED API INTEGRAT          | ION        |          |                |
| USERS                  | Nuki Advanced API Integration                        |                                    | Webhook log entries                 |            |          |                |
| ACTIVITY LOG           | Status                                               | Туре                               | The last 300 Webhook events are dis | blayed.    |          |                |
|                        | Live                                                 | Short Rental                       | Sent 0<br>No entries                | Duration 0 | Result 0 |                |
| SHORT-TERM RENTAL      | Name                                                 | Email                              |                                     |            |          |                |
| API                    | Integrator                                           | integrator_email_address@gmail.com |                                     |            |          |                |
| IFTTT                  | OAuth2 API Secret<br>ZCOYVM                          | n                                  |                                     |            |          |                |
| SETTINGS               | https://api.integrator.io/webhook/post               |                                    |                                     |            |          |                |
| Manage account         | ✓ Webhook features                                   |                                    |                                     |            |          |                |
| Rights management      | <ul> <li>Device status</li> </ul>                    |                                    |                                     |            |          |                |
| Integrations & Devices | ✓ Device master data                                 |                                    |                                     |            |          |                |
| SUPPORT                | ✓ Device configs                                     |                                    |                                     |            |          |                |
|                        | <ul> <li>Device logs</li> </ul>                      |                                    |                                     |            |          |                |
|                        | ✓ Device authorizations                              |                                    |                                     |            |          |                |
|                        | ✓ Account user                                       |                                    |                                     |            |          | <u>Refresh</u> |
|                        | More information is available at <u>Nuki Web Adv</u> |                                    |                                     |            |          |                |
|                        |                                                      | Save Delete                        |                                     |            |          |                |

- The integrator needs to perform an authorization with OAuth2 Code flow, with the scope "**webhook.central**". Other scopes are optional, but without the webhook.central scope, webhooks are not receivable.
- For example, the request to obtain the authorization code is: https://api.nuki.io/oauth/authorize?response\_type=code&client \_id=v7kn\_NX7vQ7VjQdXFGK43g&redirect\_uri=https%3A%2F%2Ftest.co m&scope=account%20smartlock%20smartlock.create%20smartlock.au th%20smartlock.action%20smartlock.log%20smartlock.readOnly%20 smartlock.config%20notification%20webhook.central

• Upon successful authentication, an **authorization code** is returned to the specified redirect URI, which can be used to obtain an access code.

```
• To obtain an access token, call the POST request as shown in the example below:
  curl --location 'https://api.nuki.io/oauth/token' \
  --header 'Content-Type: application/x-www-form-urlencoded' \
  --data-urlencode 'grant type=authorization code' \
  --data-urlencode
   'code=LN6LcsYquiZG2Zbp4hqpRpbqquyFONJvDBtTvQQirSw.bz5xJmD4 SR
  4rzajiefv3kTlD4CfvRd55rjmwH7T7xM' \
  --data-urlencode 'scope=account smartlock smartlock.create
  smartlock.auth smartlock.action smartlock.log
  smartlock.readOnly smartlock.config notification
  webhook.central
  • \
  --data-urlencode 'client id=v7kn NX7vQ7VjQdXFGK43g' \
  --data-urlencode
   'client secret=Mn2XAJ5A0hWfcF2BX3xo3G32UIdyaTe1' \
  --data-urlencode 'redirect uri=https://www.test.com'
```

• A returned access token ensures a valid central webhook registration. This concludes the central webhook registration process. The access token is usable for further actions using the Nuki Web API.

NOTE: Every central webhook POST contains a header field "X-Nuki-Signature-SHA256" with the signature value of the signed body's payload. The JSON body is signed with the HMAC SHA256 algorithm based on RFC2104, with the "Client Secret" as the signing key.

### 6.2. Steps to set up decentral webhooks:

- The integrator must ensure that the "Nuki Advanced API Integration" tab is active in the API section of Nuki Web.
- The configured webhook url and webhook features are irrelevant, because for decentral webhooks specific configuration steps are needed.
- The integrator needs to perform an authorization with OAuth2 Code flow, with the scope "webhook.decentral". Other scopes are optional, but without the webhook.decentral scope, webhooks are not receivable.
- For example, the request to obtain the authorization code is: https://api.nuki.io/oauth/authorize?response\_type=code&client \_id=v7kn\_NX7vQ7VjQdXFGK43g&redirect\_uri=https%3A%2F%2Ftest.co m&scope=account%20smartlock%20smartlock.create%20smartlock.au th%20smartlock.action%20smartlock.log%20smartlock.readOnly%20 smartlock.config%20notification%20webhook.decentral
- Upon successful authentication, an **authorization code** is returned to the specified redirect URI, which can be used to obtain an access code.

```
To obtain an access token, call the POST request as shown in the example below:
curl --location 'https://api.nuki.io/oauth/token' \
--header 'Content-Type: application/x-www-form-urlencoded' \
--data-urlencode 'grant type=authorization code' \
--data-urlencode
'code=LN6LcsYquiZG2Zbp4hqpRpbqquyFONJvDBtTvQQirSw.bz5xJmD4 SR
4rzajiefv3kTlD4CfvRd55rjmwH7T7xM' \
--data-urlencode 'scope=account smartlock smartlock.create
smartlock.auth smartlock.action smartlock.log
smartlock.readOnly smartlock.config notification
webhook.decentral
' \
--data-urlencode 'client id=v7kn NX7vQ7VjQdXFGK43g' \
--data-urlencode
'client secret=Mn2XAJ5A0hWfcF2BX3xo3G32UIdyaTe1' \
--data-urlencode 'redirect uri=https://www.test.com'
```

• To register a decentral webhook with this access token, place a PUT request to: PUT https://api.nuki.io/api/decentralWebhook/

```
For example, the curl command is:
curl --location --request PUT
'https://api.nuki.io/api/decentralWebhook' \
--header 'Content-Type: application/json' \
--header 'Authorization: Bearer
fCrFkSDhnXtO3YHeYog jT6AwXxNtt3vKIDW-v9W4Go.tlN3vFYsaleGiGFbv
xJdPVKqAcDPzQF36EKRqQmH8K0 ' \
--data '{
    "webhookFeatures": [
        "DEVICE STATUS",
        "DEVICE MASTERDATA",
        "DEVICE CONFIG",
        "DEVICE LOGS",
        "DEVICE AUTHS",
        "ACCOUNT USER"
    ],
    "webhookUrl": "https://decentral123.webhook.at"
```

• The response contains the secret and the identifier of the registered webhook.

```
{
    "id": 54294256,
    "secret": "4aCV5rT556edR6zn8VBniq78PbZlfL8R",
    "webhookUrl": "https://decentral123.webhook.at",
    "webhookFeatures": [
        "DEVICE_STATUS",
        "DEVICE_MASTERDATA",
```

```
"DEVICE_CONFIG",
"DEVICE_LOGS",
"DEVICE_AUTHS",
"ACCOUNT_USER"
]
}
```

- If the PUT request to https://api.nuki.io/api/decentralWebhook is successful, decentral webhooks are enabled. This concludes the decentral webhook registration process.
- To unregister a decentral webhook a DELETE request has to be made to: DELETE https://api.nuki.io/api/decentralWebhook/{id}

```
For example, the curl command is:
curl --location --request DELETE
'https://api.nuki.io/api/decentralWebhook/54294256' \
--header 'Authorization: Bearer
fCrFkSDhnXtO3YHeYog_jT6AwXxNtt3vKIDW-v9W4Go.tlN3vFYsaleGiGFbv
xJdPVKqAcDPzQF36EKRqQmH8K0'
```

• All registered decentral webhooks can be obtained from: GET https://api.nuki.io/api/decentralWebhook/

```
For example, the curl command is:
curl --location 'https://api.nuki.io/api/decentralWebhook' \
--header 'Authorization: Bearer
fCrFkSDhnXtO3YHeYog_jT6AwXxNtt3vKIDW-v9W4Go.tlN3vFYsaleGiGFbv
xJdPVKqAcDPzQF36EKRqQmH8K0'
```

# Try the demo - Your first API call on Swagger

The Nuki Web API can be found under the calling URL https://api.nuki.io.

**Swagger** is a tool we use to automatically generate documentation from our OpenAPI definition for visual interaction and easier testing for you. You can find the link to Swagger in the <u>Developer Forum</u>.

The Swagger interface lists all API commands with its input and output parameters. It also allows you to easily try out the API commands from the interface itself.

There is a section called "**Models**" which describes all the parameters in detail. Each endpoint also has the model details to explain the parameters in detail. A sample model looks like this:

| GET        | /smartlo                  | ck/{smartlock    | (Id) Get a smartlock        |                                            |                    | ^ ≗                    |
|------------|---------------------------|------------------|-----------------------------|--------------------------------------------|--------------------|------------------------|
| Parameters | 6                         |                  |                             |                                            |                    | Try it out             |
|            |                           |                  |                             |                                            |                    |                        |
| Name       |                           | Description      |                             |                                            |                    |                        |
| smartlock  | (Id * <sup>required</sup> | The smartlock is | d                           |                                            |                    |                        |
| (pacity    |                           | smartlockId      |                             |                                            |                    |                        |
|            |                           |                  |                             |                                            |                    |                        |
|            |                           |                  |                             |                                            |                    |                        |
| Responses  | 5                         |                  |                             |                                            | Response content t | vpe application/json ~ |
|            |                           |                  |                             |                                            |                    |                        |
| Code       | Description               |                  |                             |                                            |                    |                        |
| 200        |                           |                  |                             |                                            |                    |                        |
|            | successfu                 | loperation       |                             |                                            |                    |                        |
|            | Example Valu              | le Model         |                             |                                            |                    |                        |
|            | Smartlo                   | ck 🗸 {           |                             |                                            |                    |                        |
|            | smart                     | lockId*          | <pre>integer(\$int64)</pre> |                                            |                    |                        |
|            |                           |                  | The smartlock id            |                                            |                    |                        |
|            | accou                     | ntId*            | <pre>integer(\$int32)</pre> |                                            |                    |                        |
|            |                           |                  | The account id              |                                            |                    |                        |
|            | type*                     |                  | <pre>integer(\$int32)</pre> |                                            |                    |                        |
|            |                           |                  | The type: 0 keyturner, 1 .  | . box, 2 opener, 3 smartdoor, 4 smartlock3 |                    |                        |
|            | lmTyp                     | e                | <pre>integer(\$int32)</pre> |                                            |                    |                        |

In order to make an API call from the Swagger interface, **first authorize it with a client\_id** (i.e. client\_id = OAuth2 API Key from your Nuki Web > Menu > API). Select the scopes that you would like to, and authorize.

| Available authorizations ×                                                                                                    | Available authorizations ×                                         |
|----------------------------------------------------------------------------------------------------|--------------------------------------------------------------------|
|                                                                                                    | Scopes: select all select none                                     |
| Scopes are used to grant an application different levels of access to data on behalf of the end user. Each<br>API may declare one or more scopes.<br>API requires the following scopes. Select which ones you want to grant to Swagger UI. | account<br>View and manage your account<br>notification            |
|                                                                                                    | View and manage your notifications                                 |
| oauth (OAuth2, implicit)                                                                                                    | smartlock                                                          |
| Application: oauth                                                                                                    | View and manage your smartlocks                                    |
| Authorization URL:/oauth/authorize                                                                                                    | smartlock.readOnly<br>View your smartlocks                         |
| Flow: implicit                                                                                                    |                                                                    |
| client id:                                                                                                    | smartlock.action                                                   |
| unun_iu.                                                                                                    | Operate your smartlocks                                            |
|                                                                                                    | smartlock.auth<br>View and manage your smartlock authorizations    |
| Scopes: select all select none                                                                                                    |                                                                    |
| account<br>View and manage your account                                                                                                    | smartlock.config<br>Manage your smartlock config                   |
| notification<br>View and manane your politications                                                                                                    | smartlock.log<br>View your activity logs and get log notifications |
| ton and manage your normalione                                                                                                    | smartlock create                                                   |
| smartlock<br>View and manage your smartlocks                                                                                                    | Create smartlocks                                                  |
| smartlock.readOnly<br>View your smartlocks                                                                                                    | Authorize Close                                                    |
| smartlock action                                                                                                    |                                                                    |
|                                                                                                    |                                                                    |

| Available authorizations                                                                                                    | × |
|----------------------------------------------------------------------------------------------------|---|
| Scopes are used to grant an application different levels of access to data on behalf of the end user. Each<br>API may declare one or more scopes.<br>API requires the following scopes. Select which ones you want to grant to Swagger UI. |   |
| oauth (OAuth2, implicit)                                                                                                    |   |
| Application: oauth                                                                                                    |   |
| Authorized                                                                                                    |   |
| Authorization URL: /oauth/authorize                                                                                                    |   |
| Flow: implicit                                                                                                    |   |
| client_id: *****                                                                                                    |   |
| Logout Close                                                                                                    |   |

Once it is authorized, you can try out any endpoint.

NOTE: Advanced API endpoints can only be used if you have an Advanced API request approved.

#### For your first API call, you could try to lock your Smart Lock via the API.

- Under the Smartlock section, select the POST endpoint to lock a smart lock.
- Click on the "Try it out" button which allows you to enter the smartlockId (in decimal, refer to the conversion from HEX to DEC here).
- Click "Execute" and see the response in the interface.
- You will also get the corresponding cURL call along with the response from the API.

| Smartlock           |                                                                   | ^          |
|---------------------|-------------------------------------------------------------------|------------|
| POST /bulk-         | web-config Updates the web config for a group of smartlocks       | ~ ≞        |
| GET /smart          | Clock Get a list of smartlocks                                    | ✓ 🌢        |
| GET /smart          | clock/{smartlockId} Get a smartlock                               | ~ ≞        |
| POST /smart         | :lock/{smartlockId} Update a smartlock                            | ∨ 🔒        |
| DELETE /smart       | clock/{smartlockId} Delete a smartlock                            | ∨ 🋍        |
| POST /smart         | :lock/{smartlockId}/action Lock & unlock a smartlock with options | ∨ 🛍        |
| POST /smart         | :lock/{smartlockId}/action/lock Lock a smartlock                  | ^ ≙        |
| Parameters          |                                                                   | Try it out |
| Name                | Description                                                       |            |
| smartlockId * requi | red<br>The smartlock id                                           |            |
| (,,,                | smartlockld                                                       |            |

| ,                                                                                                    | COCK/{Sindi CCOCKId}/ accion/ cock Look a sinanook |                                                 |
|----------------------------------------------------------------------------------------------------|----------------------------------------------------|-------------------------------------------------|
| Parameters                                                                                                 |                                                    | Cancel                                          |
| Name                                                                                                    | Description                                        |                                                 |
| smartlockld * <sup>require</sup><br>string<br>( <i>path</i> )                                              | red<br>The smartlock id                            |                                                 |
| (pacity                                                                                                    | 180 ::::::::::::::::::::::::::::::::::::           |                                                 |
|                                                                                                    |                                                    |                                                 |
|                                                                                                    |                                                    |                                                 |
|                                                                                                    | Execute                                            | Clear                                           |
| Responses                                                                                                  | Execute                                            | Clear Response content type application/json    |
| Responses                                                                                                  | Execute                                            | Clear Response content type application/json    |
| Responses<br>Curl<br>curl -X 'POST' \<br>'https://api.nuk<br>-H 'accept: appl<br>-H 'authorizatio<br>-d '' | Execute<br>ki.io/smartlock/18                      | Clear<br>Response content type application/json |

| Curl                                                         |                                                                                                    |  |  |
|--------------------------------------------------------------|----------------------------------------------------------------------------------------------------|--|--|
| curl -X 'POST' \         'https://api.nuki.io/smartlock/180' |                                                                                                    |  |  |
| Request UR                                                   | L                                                                                                    |  |  |
| https://                                                     | api.nuki.io/smartlock/lBetseeBal6/action/lock                                                                                                    |  |  |
| Server respo                                                 | onse                                                                                                    |  |  |
| Code                                                         | Details                                                                                                    |  |  |
| 204                                                          | 204 Response headers                                                                                                    |  |  |
|                                                              | accept-ranges: bytes<br>accept-control-allow-ordentials: true<br>access-control-allow-origin: https://api.nuki.io<br>date: rf.jb.Dec 2023 J.73:308 gHT<br>public-key-pins: pin-sha256" vSERqzw0VQ4EmL7glweHwfk/JfSV/yIcWlUucgY0a4="; pin-sha256="0593T5PvHuihT5agm+LMQ2WlDZR3f8JUqK3txk+fEtc="; max-age=2592000;<br>includeSubDomains<br>referrer-policy: strict-origin-when-cross-origin<br>strict-truspoort-security: max-age=315350000; includeSubdomains;<br>vary: Accept-Charset,Accept-Encoding,Accept-Language,Accept<br>x-content-type-options: nosniff<br>x-frame-options: SAMEORIGIN |  |  |
| Responses                                                    |                                                                                                    |  |  |
| Code                                                         | Description                                                                                                    |  |  |
| 204                                                          | Ok                                                                                                    |  |  |
| 400                                                          |                                                                                                    |  |  |

Congratulations! You've executed your first API call.

You can also download a configuration file for the API at <u>https://api.nuki.io/static/swagger/swagger.json</u> or directly open the file in Postman (File > Import > Link) to create a Postman Collection for it.

# FEATURES

This document lists the most commonly used features with Nuki Web API. In order to try out the features, you must meet the below preconditions:

- You should obtain the authorization token through an appropriate method (refer to Section 5: <u>Authenticate calls to the Nuki Web API</u>)
- Your device must be online
- You must convert your device ID {smartlockId} from Hex to Decimal (refer to Core Concepts Section A: <u>Convert Device ID from Hex to Decimal</u>)
  - $\circ~$  (or) call the GET /smartlock/ endpoint to get the SL ID from the API

# 1. Check if a device is online

The Nuki Web API commands will work only if a device is online. You can check the "serverState" of the device to check if it is online or offline.

- If serverState = 0, it means the SL is online
- If serverState = 4, it means the SL is offline

| API endpoint | GET /smartlock/{smartlockId}                                                                                                    |
|--------------|----------------------------------------------------------------------------------------------------|
| curl command | <pre>curl -X 'GET' \   'https://api.nuki.io/smartlock/SMARTLOCK_ID \   -H 'accept: application/json' \   -H 'authorization: Bearer ACCESS TOKEN'</pre> |
|              | -II autholization. Beater Access_Token                                                                                                    |

With the Advanced API access, you can also receive webhooks for lock state changes and server state by selecting the "Device status" or "Device master data" Webook features in the Nuki Advanced API Integration section of Nuki Web.

| Webhook  | {                                  |
|----------|------------------------------------|
| response | "headers": {                       |
|          | "X-Nuki-Signature-SHA256": "xxx",  |
|          | "X-Nuki-Signature": "xxx",         |
|          | "Content-Type": "application/json; |
|          | charset=UTF-8"                     |
|          | },                                 |
|          | "body": {                          |
|          | "feature": "DEVICE_STATUS",        |
|          | "smartlockId": SMARTLOCK_ID,       |
|          | "state": {                         |
|          | "mode": 2,                         |
|          | "state": 3,                        |
|          | "trigger": 0,                      |
|          | "lastAction": 1,                   |
|          | "batteryCritical": false,          |
|          | "batteryCharging": false,          |
|          | "batteryCharge": 32,               |
|          |                                    |

```
"keypadBatteryCritical": false,
    "doorsensorBatteryCritical": false,
    "doorState": 0,
    "ringToOpenTimer": 0,
    "nightMode": false
    },
    "serverState": 0,
    "adminPinState": 0
    },
    "timestamp": "2024-01-05T09:05:14.200Z",
    "path": "WEBHOOK_URL"
}
```

NOTE: If serverState = 1/2/3, the connection of the device to the Nuki Web account needs to be reestablished.

## 2. Lock & unlock a door

Ensure to set the door handle type correctly for your door. You can do this in the Nuki App: Features & Configuration > General > Choose door fitting (Knob, Lever or Lift-up Handle) For more information on this, refer to Definitions Section L: <u>Smart Lock actions</u>.

To lock your door, you can directly call the lock command

| API endpoint | POST /smartlock/{smartlockId}/action/lock                                                                                                    |
|--------------|----------------------------------------------------------------------------------------------------|
| curl command | <pre>curl -X 'POST' \ 'https://api.nuki.io/smartlock/SMARTLOCK_ID/action/ lock' \     -H 'accept: application/json' \     -H 'authorization: Bearer ACCESS_TOKEN' \     -d ''</pre> |

To open your door with handle type Knob, you can directly call the unlock command

| API endpoint | POST /smartlock/{smartlockId}/action/unlock                                     |
|--------------|---------------------------------------------------------------------------------|
| curl command | <pre>curl -X 'POST' \ 'https://api.nuki.io/smartlock/SMARTLOCK ID/action/</pre> |
|              | unlock' \                                                                       |
|              | -H 'accept: application/json' \                                                 |
|              | -H 'authorization: Bearer ACCESS_TOKEN' \                                       |
|              | -d ''                                                                           |

For the door with handle type Lever, the above command only unlocks but doesn't open the door (i.e. unlatch).

To unlock but not unlatch the door with handle type Knob, you can send an action = 1 (applicable for Smart Locks only)

| API endpoint | POST /smartlock/{smartlockld}/action/<br>{<br>"action": 1<br>}                                                                                                    |
|--------------|----------------------------------------------------------------------------------------------------|
| curl command | <pre>curl -X 'POST' \ 'https://api.nuki.io/smartlock/SMARTLOCK_ID/action' \     -H 'accept: application/json' \     -H 'authorization: Bearer ACCESS_TOKEN' \     -H 'Content-Type: application/json' \     -d '{     "action": 1 }'</pre> |

If you would like to unlock and unlatch (i.e. open the door), you can send an action = 3

| API endpoint | POST /smartlock/{smartlockId}/action/               |
|--------------|-----------------------------------------------------|
|              | "action": 3                                         |
|              | }                                                   |
| curl command | curl -X 'POST' \                                    |
|              | 'https://api.nuki.io/smartlock/SMARTLOCK_ID/action' |
|              | $\setminus$                                         |
|              | -H 'accept: application/json' \                     |
|              | -H 'authorization: Bearer ACCESS TOKEN' \           |
|              | -H 'Content-Type: application/json' \               |
|              | -d '{                                               |
|              | "action": 3                                         |
|              | } '                                                 |

## 3. Invite a user

If you would like to provide access permissions to another user (family or friend) for your devices, you can invite them to use the Nuki App. You can create a user with their email address.

Firstly, create an account user

| API endpoint | PUT /account/user              |
|--------------|--------------------------------|
|              | {                              |
|              | "email": "john_doe@gmail.com", |

|              | "name": "john_doe",<br>"language": "en"<br>}                                                                                                    | //Available: en, de, es, fr, it, nl, cs, sk                                       |
|--------------|----------------------------------------------------------------------------------------------------|-----------------------------------------------------------------------------------|
| curl command | <pre>curl -X 'PUT' \   'https://api.nuki.io/ac   -H 'accept: application   -H 'authorization: Bear   -H 'Content-Type: appli   -d '{     "email": "john_doe@gmail"     "name": "john_doe",     "language": "en" }'</pre> | ccount/user' \<br>n/json' \<br>cer ACCESS_TOKEN' \<br>.cation/json' \<br>.l.com", |

Then create an auth and assign the devices (one or more) by providing the accoundUserId received in the response of the previous call

| API endpoint | PUT /smartlock/auth {     "name": "john_doe",     "accountUserId": "1264915785", //for the user created above     "type": "0",     "smartlockIds": [     "18891899123",     "18891899124" ] }                                                                                                    |
|--------------|----------------------------------------------------------------------------------------------------|
| curl command | <pre>curl -X 'PUT' \     'https://api.nuki.io/smartlock/auth' \     -H 'accept: application/json' \     -H 'authorization: Bearer ACCESS_TOKEN' \     -H 'Content-Type: application/json' \     -d '{     "name": "john_doe",     "accountUserId": 1264915785,     "smartlockIds": [         "18891899123",         "18891899124"     ],     "type": 0 }'</pre> |

The user receives an email with an invitation code that needs to be redeemed in the Nuki App within 48 hours.

# 4. Create a keypad code

Firstly, ensure a Keypad is paired with the Smart Lock. It is available in the "config" of a Smart Lock as keypadPaired = true. The keypad code is a 6-digit code. It cannot contain "0" and must not start with "12". The keypad code is also unique per device.

To create a keypad code, auth type = 13

| API endpoint | PUT /smartlock/auth                                                                                                    |
|--------------|----------------------------------------------------------------------------------------------------|
|              | <pre>{     "name": "test_keypad_code",     "type": "13",     "code": "252525",     "smartlocklds": [         "18891899123"     ] }</pre>                                                         |
| curl command | <pre>curl -X 'PUT' \   'https://api.nuki.io/smartlock/auth' \   -H 'accept: application/json' \   -H 'authorization: Bearer ACCESS_TOKEN' \   -H 'Content-Type: application/json' \   d ![</pre> |
|              | -d '{     "name": "test_keypad_code",     "smartlockIds": [         "18891899123"     ],     "type": 13,     "code": 252525 }'                                                                   |

# 5. Check the battery status

To check the battery status of a device from the API, call GET /smartlock/{smartlockId} and look under the "state" section for the "batteryCharge" parameter. The number indicates the current % of battery or the remaining capacity of the battery in %.

# 6. Get the activity logs

To get the activity logs for a device, call GET /smartlock/{smartlockld}/log. You can get only a maximum of up to 50 logs from the Nuki Web API, even though the logs up to 3 months are stored and visible in Nuki Web for standard users.

With the Advanced API access, you can also receive webhooks for new activity log entries by selecting the "Device Status" Webook feature in the Nuki Advanced API Integration section of Nuki Web.

| Parameter  | Values                                                                                                    |
|------------|----------------------------------------------------------------------------------------------------|
| deviceType | 0 smartlock 1/2, 1 box, 2 opener, 3 smartdoor, 4 smartlock 3/4                                                                                                    |
| action     | 1 unlock, 2 lock, 3 unlatch, 4 lock'n'go, 5 lock'n'go with unlatch,<br>208 door warning ajar, 209 door warning status mismatch, 224<br>doorbell recognition (only Opener), 240 door opened, 241 door<br>closed, 242 door sensor jammed, 243 firmware update, 250 door<br>log enabled, 251 door log disabled, 252 initialization, 253 calibration,<br>254 (activity) log enabled, 255 (activity) log disabled |
| trigger    | 0 system, 1 manual, 2 button, 3 automatic, 4 web, 5 app, 6<br>auto lock, 7 accessory, 255 keypad                                                                                                    |
| state      | 0 Success, 1 Motor blocked, 2 Cancelled, 3 Too recent, 4 Busy, 5<br>Low motor voltage, 6 Clutch failure, 7 Motor power failure, 8<br>Incomplete, 9 Rejected, 10 Rejected night mode, 254 Other errors,<br>255 Unknown error                                                                                                    |
| autoUnlock | True if it was an auto unlock                                                                                                    |
| source     | 1 Keypad code, 2 Fingerprint, 0 Default                                                                                                    |
| error      | In case of any error, it contains the error message                                                                                                    |

Interpretation of the logs:

# **Short Rental Use Cases**

The Short Rental API has the same base URL as the Nuki Web API. Note that the Nuki Smart Hosting subscription is necessary for using Smart Locks for short rental purposes. Integrators who would like to use the API for short rental purposes are required to use the Advanced API , by applying for an OAuth2 authorization token under the "Short Rental" category (refer to Section 5: Authenticate calls to Nuki Web API).

Additionally, the Smart Locks must have an active Smart Hosting subscription. If the devices do not have an active Smart Hosting subscription, the API (v.1.5.0. onwards) will return an error message, as documented <u>here</u>.

# 7. Check if a device has Smart Hosting

To check if a device (Smart Lock or Smart Door) has an active Smart Hosting subscription, call GET /smartlock/{smartlockld}.

• If the device has an active Smart Hosting subscription, the response contains the subscription details:

```
"currentSubscription": {
	"type": "B2C",
	"creationDate": "2023-08-11T08:14:11.981Z"
}
```

• If the device doesn't have an active Smart Hosting subscription, the response contains an "error": "No active Smart Hosting subscription for the Smart Lock, please get one!"

# 8. Create guest permissions with a limited access time

It is a good practice to create a user for every new booking and then create auths for all guests in the booking. This ensures that the guests can access the vacation home either through a keypad code or by using the Nuki App.

8.1 Create a guest user indicated by the booking number

| API endpoint | PUT /account/user<br>{<br>"email": "guest_email@gmail.com",<br>"name": "BOOKING123",<br>"language": "en" //Available: en, de, es, fr, it, nl, cs, sk, pl<br>}                                                                                                    |
|--------------|----------------------------------------------------------------------------------------------------|
| curl command | <pre>curl -X 'PUT' \     'https://api.nuki.io/account/user' \     -H 'accept: application/json' \     -H 'authorization: Bearer ACCESS_TOKEN' \     -H 'Content-Type: application/json' \     -d '{     "email": "guest_email@gmail.com",     "name": "BOOKING123",     "language": "en" }'</pre> |

8.2 Create auths and assign the devices by providing the accoundUserId received in the response of the previous call; booking from 20-Dec-2023 1PM to 25-Dec-2023 11AM

| API endpoint | PUT /smartlock/auth           |                |  |  |
|--------------|-------------------------------|----------------|--|--|
|              | {<br>"name": "BOOKING123 #1", | // for guest 1 |  |  |

|              | <pre>"accountUserId": "1264915785", // for the guest user created above "type": "0", "smartlockIds": [     "18891899123",     "18891899124"     ],     "remoteAllowed": false,     "allowedFromDate": "2023-12-20T13:00:00.000Z",     "allowedUntilDate": "2023-12-25T11:00:00.000Z" }</pre>                                                                                                    |
|--------------|----------------------------------------------------------------------------------------------------|
| curl command | <pre>curl -X 'PUT' \     'https://api.nuki.io/smartlock/auth' \     -H 'accept: application/json' \     -H 'authorization: Bearer ACCESS_TOKEN' \     -H 'Content-Type: application/json' \     -d '{     "name": "BOOKING123 #1",     "accountUserId": 1264915785,     "allowedFromDate": "2023-12-20T13:00:00.000Z",     "allowedUntilDate": "2023-12-25T11:00:00.000Z",     "smartlockIds": [         "18891899123",         "18891899124"     ],     "remoteAllowed": false,     "type": 0 }'</pre> |

Key rules of creating auths:

- The time permissions can be provided as per the booking date so that the guests will not be able to access the property outside the permissible time window.
  - $\circ$   $\;$  The time should be provided in the UTC format
  - Auths are created in the same timezone as that of the Smart Lock, hence the devices should be set to the local timezone
  - $\circ$   $\:$  allowedFromDate should match the check-in date & time  $\:$
  - allowedUntilDate should match the check-out date & time
  - Setting allowedUntilDate only disables the auth permission after expiry but doesn't delete it
- Locking/unlocking the devices remotely is not recommended for guests, hence you can set remoteAllowed = false.
- If there are 2 guests, then it is recommended to create 2 auths as guests will receive two separate invitation codes which can be redeemed in the Nuki App (within 48h).
- It is recommended to include the Openers too in the smartlockIds, so that they can be opened from the Nuki App.

| API endpoint | PUT /smartlock/auth {     "name": "BOOKING123",     "type": "13",     "code": "252525",     "smartlockIds": [         "18891899123",         "18891899124"         ],     "allowedFromDate": "2023-12-20T13:00:00.000Z",     "allowedUntilDate": "2023-12-25T11:00:00.000Z" }                                                                                                    |
|--------------|----------------------------------------------------------------------------------------------------|
| curl command | <pre>curl -X 'PUT' \     'https://api.nuki.io/smartlock/auth' \     -H 'accept: application/json' \     -H 'authorization: Bearer ACCESS_TOKEN' \     -H 'Content-Type: application/json' \     -d '{     "name": "BOOKING123",     "allowedFromDate": "2023-12-20T13:00:00.000Z",     "allowedUntilDate": "2023-12-25T11:00:00.000Z",     "smartlockIds": [         "18891899123",         "18891899124" ],     "type": 13,     "code": 252525 }'</pre> |

8.3 Create a keypad code that can be used by all guests

Key rules of creating keypad codes:

- The keypad code is a 6-digit code.
- It cannot contain "0" and must not start with "12".
- The keypad code is also unique per device.
- If you have two devices, one Smart Lock and one Opener, both connected to different keypads, it is recommended to create the same keypad code for both devices (as shown above).

8.4 Delete the auths with the corresponding auth "id" after the booking expires

| API endpoint | DELETE /smartlock/auth           |
|--------------|----------------------------------|
|              | [<br>"647cfac64dd15972f2122e26", |

|              | "647cfac64dd15972f2122e34"<br>]                                                                                                    |
|--------------|----------------------------------------------------------------------------------------------------|
| curl command | <pre>curl -X 'DELETE' \   'https://api.nuki.io/smartlock/auth' \   -H 'accept: application/json' \   -H 'authorization: Bearer ACCESS_TOKEN' \   -H 'Content-Type: application/json' \   -d '[   "647cfac64dd15972f2122e26",   "647cfac64dd15972f2122e34" ]'</pre> |

The clean up of auths is a recommended practice as a maximum of 200 keypad codes can be created per Smart Lock version 3 onwards, and 100 codes per Smart Lock 1/2.

# 9. Create a keypad code with recurring access time

Let's consider the use case where the housekeeping staff needs recurring access to the vacation home, from Monday to Saturday, between 10AM to 2PM. It is not feasible to set up new keypad codes for returning users, hence the access times should be set appropriately.

Create a keypad code with unlimited, recurring access time

| API endpoint | <pre>PUT /smartlock/auth {     "name": "housekeeping",     "type": "13",     "code": "292929",     "smartlocklds": [         "18891899123",         "18891899124"         ],         "allowedFromDate": "2023-12-20T13:00:00.000Z",         "allowedWeekDays": 126,         "allowedFromTime": 600,         "allowedUntilTime": 840 }</pre> |
|--------------|----------------------------------------------------------------------------------------------------|
| curl command | <pre>curl -X 'PUT' \   'https://api.nuki.io/smartlock/auth' \   -H 'accept: application/json' \   -H 'authorization: Bearer ACCESS_TOKEN' \   -H 'Content-Type: application/json' \   -d '{</pre>                                                                                                    |

```
"name": "housekeeping",
"allowedFromDate": "2023-12-20T13:00:00.000Z",
"allowedWeekDays": 126,
"allowedFromTime": 600,
"allowedUntilTime": 840,
"smartlockIds": [
"18891899123",
"18891899124"
],
"type": 13,
"code": 292929
}'
```

How to set the access time:

• allowedWeekDays is set via bitmask

| Day       | Bitmask  | Value |
|-----------|----------|-------|
| Monday    | 0100000  | 64    |
| Tuesday   | 00100000 | 32    |
| Wednesday | 00010000 | 16    |
| Thursday  | 00001000 | 8     |
| Friday    | 00000100 | 4     |
| Saturday  | 0000010  | 2     |
| Sunday    | 0000001  | 1     |

Monday - Saturday → 64+32+16+8+4+2 = 126

- allowedFromTime is set in minutes from midnight
  - 10AM → 10 hours from midnight i.e. 10\*60 = 600
- allowedUntilTime is set in minutes from midnight
  - 2PM → 14 hours from midnight i.e. 14\*60 = 840

## 10. Invite a user without triggering Nuki invite email (via webhooks)

This feature is apt for integrators who want to send the invite email through their PMS system, and do not want to trigger the default Nuki invite email. The Nuki Web Advanced API can be used to receive Nuki invite codes via the webhook and then be used within the PMS channel to send out a customised invite email to their guests. The invite codes still need to be redeemed from the Nuki App.

To invite a user through the advanced API, call the advanced auth creation endpoint

| API endpoint | PUT /smartlock/auth/advanced<br>{<br>"name": "BOOKING123 #2",<br>"accountUserId": "1264915785",<br>"type": "0",<br>"smartlockIds": [<br>"18891899123"<br>],<br>"remoteAllowed": false,<br>"allowedFromDate": "2023-12-20T13:00:00.000Z",<br>"allowedUntilDate": "2023-12-25T11:00:00.000Z"<br>}                                                                                                    |
|--------------|----------------------------------------------------------------------------------------------------|
| curl command | <pre>curl -X 'PUT' \     'https://api.nuki.io/smartlock/auth' \     -H 'accept: application/json' \     -H 'authorization: Bearer ACCESS_TOKEN' \     -H 'Content-Type: application/json' \     -d '{     "name": "BOOKING123 #2",     "accountUserId": 1264915785,     "allowedFromDate": "2023-12-20T13:00:00.0002",     "allowedUntilDate": "2023-12-25T11:00:00.0002",     "smartlockIds": [         "18891899123"     ],     "remoteAllowed": false,     "type": 0 }'</pre> |

With the Advanced API access, you can receive an API-triggered webhook with the invite code for the auth created

```
Webhook
response
{
    "headers": {},
    "body": {
        "inviteCode": "ALE-OGB-VVA",
        "detail": [
        {
            "smartlockId": 18891899123,
            "success": true,
            "id": "6597f599512b3f6c71b5b4ab",
            "authId": 3431775
        }
        ],
```

```
"type": "AuthCreation",
    "requestId": "6597f599512b3f6c71b5b4a8",
    "success": true
},
"timestamp": "2024-01-05T12:27:06.116Z",
"path": "WEBHOOK_URL"
}
```

When the guest redeems the inviteCode "ALE-OGB-VVA" in the Nuki App, they will have permissions to lock/unlock the device during the configured access time.

# **BEST PRACTICES**

## I. How can I check if an auth has been created successfully?

### If you are not using webhooks:

The Nuki Web API is asynchronous. When you send a command, you will get an immediate OK response (i.e. 200) which means that the request has succeeded, but that doesn't guarantee that the client has executed the request successfully. Once the server has received the API call, it will try to reach the Smart Lock and create the code (all the codes are stored on the Smart Lock itself). This usually takes some seconds, and the device should be online. Thus, call the GET /smartlock/auth endpoint within a few minutes to validate if the auth was created successfully.

### If you are using webhooks:

A webhook is triggered when an authorization is created (also when it is modified or deleted). Example webhook response:

```
AuthResponse {
   "feature": "DEVICE_AUTHS",
      "deleted": false,
      "smartlockAuth": {
        "id": "65219648fe57075d71a6cb01",
        "smartlockId": 11000009999,
        "authId": 1,
        "code": 982345,
        "type": 13,
        "name": "example",
        ... }
    }
}
```

Thus, the best practice is to use webhooks to validate if auths are created successfully.

## II. How often are the auths synced to the device?

When the auth is created through the API, it syncs it on the device immediately if the device is online. If this fails for some reason, then there is a daily sync (runs once every 24 hours) which syncs all the auths once per day (device must be online).

You can also perform a forced sync via the API by calling POST /smartlock/{smartlockld}/sync but manual syncing should be avoided as it will drain the devices batteries and can lead to errors when overloading the device or Nuki servers.

NOTE: Authorization changes or master data changes done via Nuki App or the BLE API, as well as authorizations created via direct pairing will only trigger webhooks with the next Nuki Web sync.

## III. When should I sync a device and when I should not?

### When to sync?

- The serverState seems to be not up-to-date.
- An unknown authorization ID in a log entry which needs to be mapped immediately to not break a user interface.

#### When not to sync?

- In regular intervals "as a general fallback": Webhooks should be used to avoid polling the Web API and not as an additional feature (to even increase the load on the servers).
- If automated 24-hour sync fails regularly (i.e. no "DEVICE\_STATUS" webhook for >24 hours.): This is most likely an issue with the Bridge-connection which should be addressed and not covered by more syncing.

## IV. How should I set up my webhooks?

Monitor the webhook URL and map payload content according to your needs. Deactivate unnecessary features to reduce the number of webhooks sent to a minimum.

If you want to explore all possible options you can start with all features activating and clustering information received by the different types, as all webhook payloads contain the feature which triggered them, e.g. feature = "DEVICE\_LOGS". From there you can deactivate unneeded features to reduce the number of webhook notifications and duplicates for your integration.

Note that the changed values are not additionally highlighted in the payload and have to be monitored on your side.

# CORE CONCEPTS

# A. Convert Device ID from HEX to DECIMAL

How to get the HEX Device ID in decimal format?

Device IDs are normally represented in the HEX (hexadecimal) format in the Nuki App or Web and on the device itself. The Nuki Web API expects the Device IDs to be sent as an integer (or decimal format). You can use a regular calculator (<u>example</u>) to convert the HEX ID to Decimal ID, but before doing so, the type of the device has to be prefixed to the HEX ID.

For example, for a Smart Lock 2, prefix type '0' to the Hex ID and convert it to decimal, as shown below.

| Device                                  | Туре | displayed<br>Hex ID | calculated<br>Hex ID<br>(with prefix) | calculated<br>Decimal ID |
|-----------------------------------------|------|---------------------|---------------------------------------|--------------------------|
| Nuki Smartlock 1 or 2                   | 0    | 1A2B3C4D            | 1A2B3C4D                              | 439041101                |
| Nuk Box                                 | 1    | 1A2B3C4D            | 11A2B3C4D                             | 4734008397               |
| Nuki Opener                             | 2    | 1A2B3C4D            | 21A2B3C4D                             | 9028975693               |
| Nuki Smartdoor                          | 3    | 1A2B3C4D            | 31A2B3C4D                             | 13323942989              |
| Nuki Smartlock 3<br>(Basic & Pro)       | 4    | 1A2B3C4D            | 41A2B3C4D                             | 17618910285              |
| Nuki Smartlock 4th<br>Gen (Basic & Pro) | 4    | 1A2B3C4D            | 41A2B3C4D                             | 17618910285              |

# B. OAuth 2.0

OAuth 2.0 is the industry-standard protocol for authorization. OAuth 2.0 focuses on client developer simplicity while providing specific authorization flows for web applications, desktop applications, mobile phones, and living room devices. While we've provided the concept at a very high level below, you can refer to more information on the <u>OAuth2.0 website</u>.

| OAULI Z UEILLES IOUL IOLES. |
|-----------------------------|
|-----------------------------|

| # | Role           | Description                                                          | In the context of Nuki              |
|---|----------------|----------------------------------------------------------------------|-------------------------------------|
| 1 | Resource owner | This is the user who is capable of granting access to an application | Customer with a Nuki<br>Web account |

| 2 | Client               | This is the application that wants to access the user's account                                            | Client application of the partner or integrator, for e.g. Magenta |
|---|----------------------|----------------------------------------------------------------------------------------------------|-------------------------------------------------------------------|
| 3 | Resource server      | This is the server that hosts the protected user accounts                                                  | Nuki authorization server                                         |
| 4 | Authorization server | This is the server that verifies the identity of the user and then issues access tokens to the application | Partner server                                                    |

Below is the abstract protocol flow to obtain an **access token** (a unique security credential that identifies the user):

| +                 | + ++                                                 |
|-------------------|------------------------------------------------------|
|                   | (A)- Authorization Request ->  Resource  <br>  Owner |
| į                 | <-(B) Authorization Grant                            |
|                   | ++                                                   |
| 1                 | ++                                                   |
| <br> <br>  Client | (C) Authorization Grant>  Authorization              |
|                   | <pre> &lt;-(D) Access Token </pre>                   |
| 1                 | ++<br>                                               |
| i                 | İ ++                                                 |
|                   | (E) Access Token>  Resource                          |
|                   | <pre> &lt;-(F) Protected Resource </pre>             |
| +                 | + ++                                                 |

There are multiple authorization grant types within OAuth2.0 but Nuki supports the authorization code flow that is used with server side applications. Refer to Section 5.1 <u>Authorization Code Flow</u> for more information on Authorization Code Flow.

## C. Authorization Code Flow

The Authorization Code Flow is the most secure and widely used OAuth 2 flow for web applications.

At a high level:

- The user authorizes a client application (for example, Magenta, or Beds24) to provide access to their Nuki Web account by clicking on a link or button within the application.
- The user is redirected to the Nuki authorization server.
- When the user authenticates themselves successfully, they grant permission (through scopes) to your application.

- The Nuki authorization server generates an authorization code and redirects the user back to your application with the authorization code.
- Your application exchanges the authorization code for an access token that can be used to access the resource (in this case, user's Nuki Web account).
- Since the access token is only valid for a short period of time, a refresh token is provided that can be used to renew the access token.

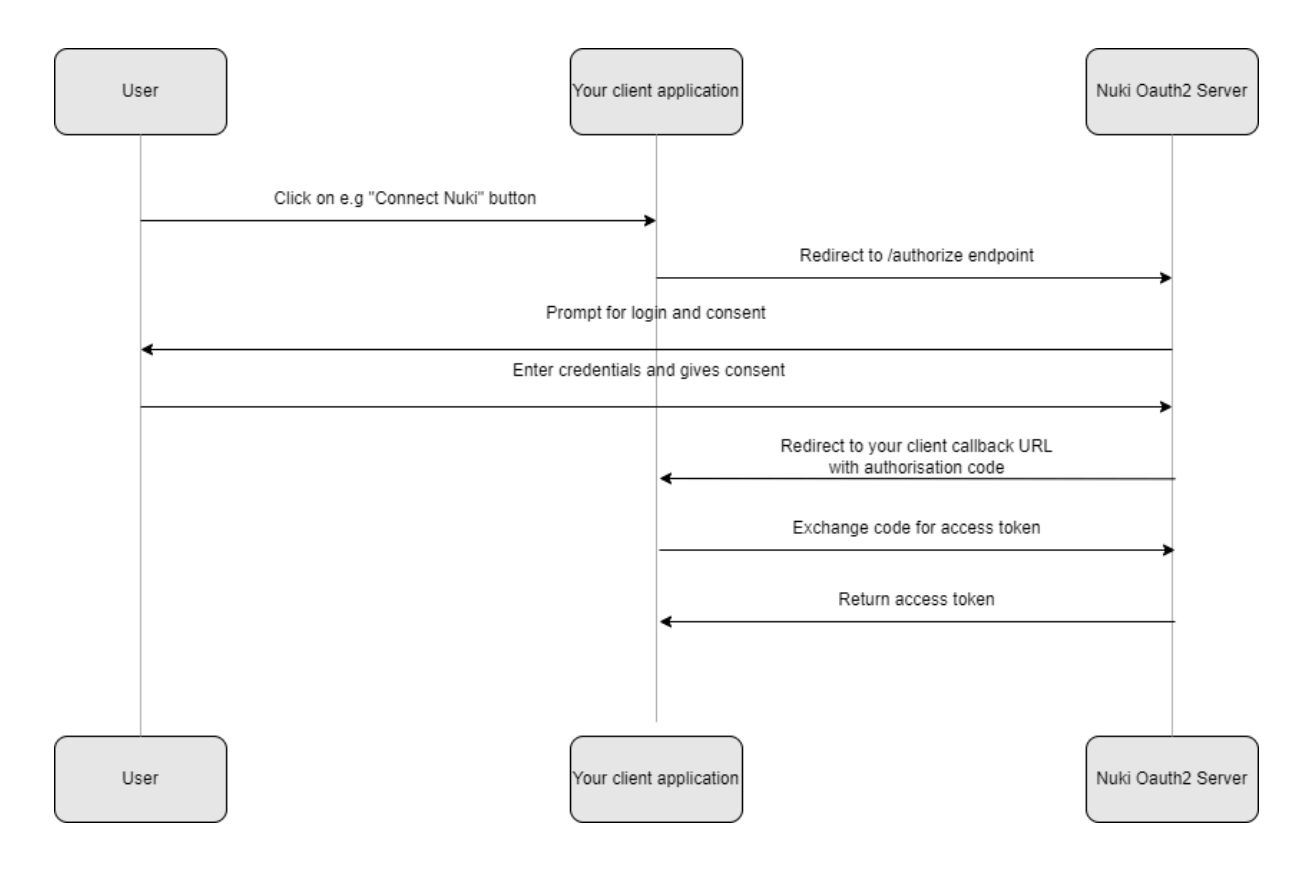

# D. Bearer Token

Bearer authentication (also called token authentication) is an HTTP authentication scheme that involves security tokens called bearer tokens. The name "Bearer authentication" can be understood as "give access to the bearer of this token." The bearer token is a cryptic string, usually generated by the server in response to a login request. The client must send this token in the Authorization header when making requests to protected resources: Authorization: Bearer <ACCESS\_TOKEN>. You can find more information on the <u>Swagger</u> website.

### Example curl call:

```
curl -X GET --header 'Accept: application/json' --header
'Authorization: Bearer ACCESS_TOKEN'
'<u>https://api.nuki.io/smartlock</u>'
```

# E. Central & Decentral Webhooks

Nuki makes it possible to integrate the Nuki infrastructure to any third party integrator. This empowers any company to implement their business needs in companionship with Nuki devices. To asynchronously inform about any device change in a timely manner Nuki supports webhooks.

There are two different kind of webhooks regarding the triggering entity:

- **Device-triggered webhooks**: A webhook created by the Nuki device itself, for e.g. lock action from Nuki App, updated config due to a sync, etc.
- **API-triggered webhooks**: A webhook as response from an endpoint in the Nuki Advanced API (<u>https://api.nuki.io/#/AdvancedApi</u>)

An integrator can choose between two workflows:

- Central webhooks: Nuki posts webhooks to one distinct URL
- Decentral webhooks: Nuki posts webhooks to several different URLs

#### Central webhook workflow

This workflow forwards webhooks to a single URL endpoint. This workflow is best suited for environments with one receiving instance, which handles webhooks for all Nuki users.

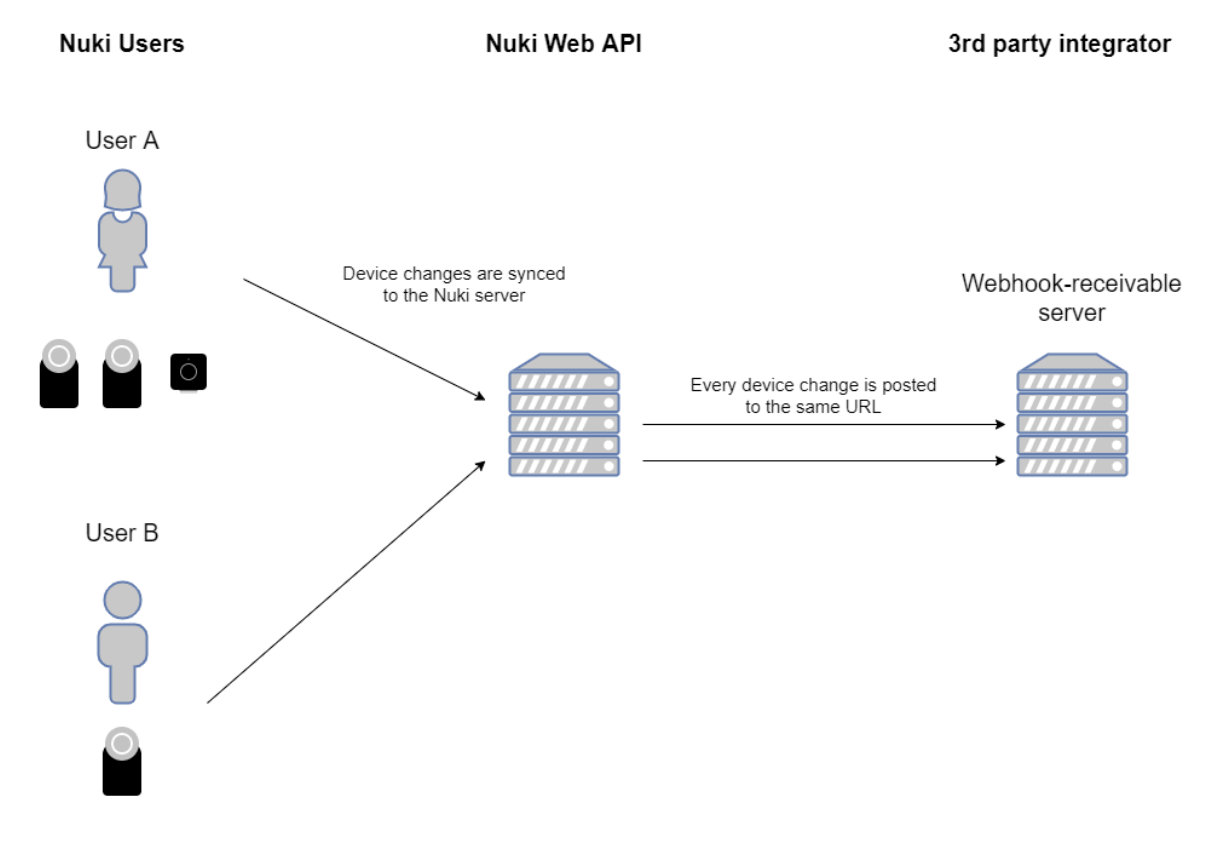

#### Decentral webhook workflow

This workflow is for integrators which want to obtain webhooks on different URLs. This use case is best suited for an integrator which has terminal-devices for each Nuki user separately.

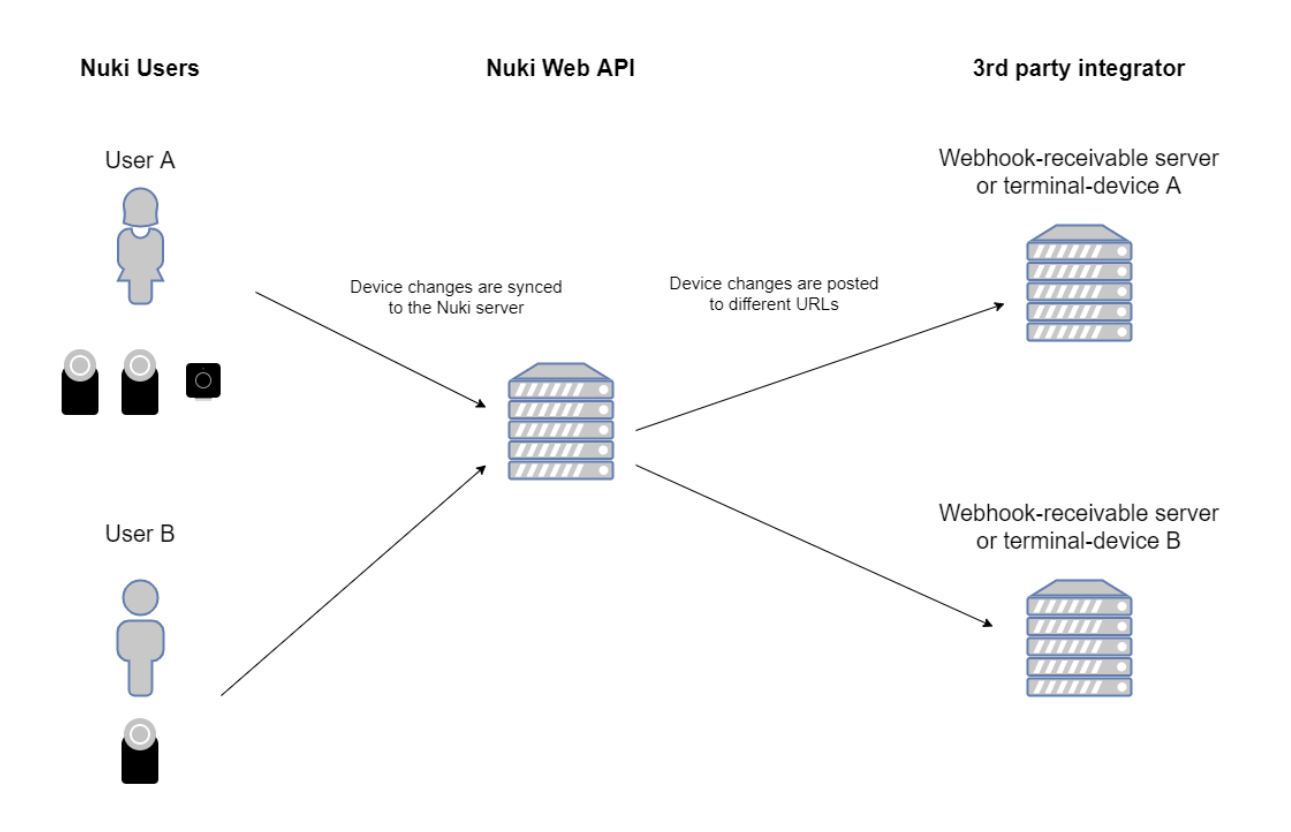

## F. How to monitor Webhooks

A webhook is always assigned to exactly one API key and stored as a log entry. The logs can be viewed in Nuki Web or accessed via the endpoint <a href="https://api.nuki.io/api/key/{apiKey/d}/webhook/logs">https://api.nuki.io/api/key/{apiKey/d}/webhook/logs</a>.

To retrieve the logs for a webhook, call the GET endpoint below:

```
GET https://api.nuki.io/api/key/{apiKeyId}/webhook/logs
?id=[Optionally filter for older logs]
&limit=[Amount of logs (default: 50, max: 100)]
Header:
Content-Type: application/x-www-form-urlencoded;charset=UTF-8
Authorization: Basic [Base64enc("ClientID":"ClientSecret")]
```

- Only the last 300 messages are stored.
- The logs are returned in chronologically descending order.
- If no parameters are specified, the last max. 50 logs are returned.
- By specifying the "Id" parameter all logs that were after this specific Id are returned.
   The Id is a hexadecimal representation of an <u>Object ID</u>.
- With the limit parameter you can set the number of logs returned from 1-100 (any other value is ignored and the default value of 50 is assumed).

In case you change the webhook URL or experience issues on your side, you can also directly monitor sent webhooks via the logs at https://web.nuki.io/#/pages/web-api to be able to quickly track down issues with undelivered webhooks.

Changing the webhook URL can also be done directly via the Web API with POST /api/key/{apiKeyId}/advanced.

# G. API-triggered Webhook Responses

When an <u>Advanced API</u> endpoint is called, a response is returned synchronously with a request ID. At the same time, the request is processed asynchronously on the server and a result is returned to a user defined webhook after the asynchronous process is completed.

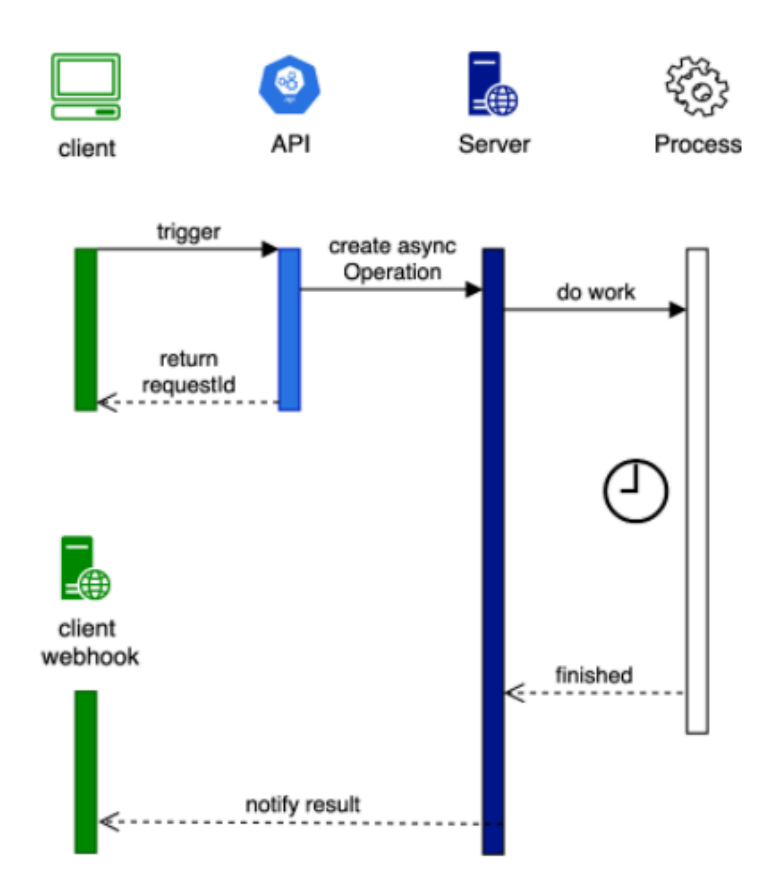

There are two types of result responses:

- Response for a single device
- Response for multiple devices

#### Single result response:

```
For 'LockAction', 'UnlockAction' and 'SmartlockAction':
```

```
WebhookResponse {
type (WebhookType): type = ['LockAction', 'UnlockAction',
'SmartlockAction'],
```

```
requestId (string): Returned RequestId after Api was triggered,
smartlockId (long): The Id of the affected device,
success (boolean): True if the action was performed successfully,
errorCode (String): [Optional] Indicates the error (hexadecimal
representation) in case of failure
}
```

#### Multiple result response:

```
For 'AuthCreation':
WebhookResponse {
inviteCode (string): invite Code
detail: (DetailItem[])[
smartlockId (long): The Id of the affected device,
success (boolean): True if the creation was performed
successfully,
errorCode (Integer): [Optional] Indicates the error in case of
failure
1,
type (WebhookType): type = ['AuthCreation'],
requestId (string): Returned RequestId after Api was triggered,
success (boolean): True if the action was performed successfully,
errorCode (Integer): [Optional] Indicates the error in case of
failure
}
```

## H. Device-triggered Webhook Responses

The device-triggered webhooks work like push notifications. In total, there are 6 features and the trigger events are described below:

| Webhook feature       | Triggered when                                                         |
|-----------------------|------------------------------------------------------------------------|
| Device status         | the status of the device has changed                                   |
| Device master data    | the master data of the device has changed or a sync has been triggered |
| Device configs        | the config of the device has changed or a sync has been triggered      |
| Device logs           | an activity log entry is created                                       |
| Device authorizations | an authorization is created, modified or deleted                       |
| Account user          | a Nuki Web user is created, modified or deleted                        |

#### 1. Device status

```
StateResponse {
     feature = "DEVICE STATUS",
     smartlockId (long): The Id of the affected device,
     state (Smartlock.state): {
     mode (integer): The smartlock mode: 0 .. uninitialized, 1 ..
     pairing, 2 .. door (default), 3 .. continuous (type=2 only),
     4 .. maintenance,
     state (integer): The smartlock state: type=0/3/4: 0 ..
     uncalibrated, 1 .. locked, 2 .. unlocking, 3 .. unlocked, 4
     .. locking, 5 .. unlatched, 6 .. unlocked (lock 'n' go), 7 ..
     unlatching, 224 .. Error wrong entry code, 225 .. Error wrong
     Fingerprint, 254 .. motor blocked, 255 .. undefined; type=2:
     0 .. untrained, 1 .. online, 3 .. ring to open active, 5 ...
     open, 7 .. opening, 253 .. boot run, 255 .. undefined,
     trigger (integer): The state trigger: 0 .. system, 1 ..
     manual, 2 .. button, 3 .. automatic, 4 .. web (type=1 only),
     5 .. app (type=1 only), 6 .. continuous mode (type=2 only), 7
     .. accessory (type=3 only),
     lastAction (integer): The action: type=0/3/4: 1 .. unlock, 2
     .. lock, 3 .. unlatch, 4 .. lock 'n' go, 5 .. lock 'n' go
     with unlatch; type=1: 1 .. unlock; type=2: 1 .. activate ring
     to open, 2 .. deactivate ring to open, 3 .. open (electric
     strike actuation),
     batteryCritical (boolean): True if the battery state of the
     device is critical,
     batteryCharging (boolean): True if a Nuki battery pack in a
     Smart Lock is currently charging,
     batteryCharge (integer): Remaining capacity of a Nuki battery
     pack in %,
     keypadBatteryCritical (boolean): True if the battery of a
     paired Keypad is critical,
     doorsensorBatteryCritical (boolean): True if the battery of
     a paired door sensor is critical,
     doorState (integer): The door state: 0 .. unavailable/not
     paired, 1 .. deactivated, 2 .. door closed, 3 .. door opened,
     4 .. door state unknown, 5 .. calibrating, 16 ..
     uncalibrated, 240 .. removed, 255 .. unknown,
     ringToOpenTimer (integer): Remaining ring to open time; 0 if
     ring to open is not active (type=2 only),
     nightMode (boolean): True if night mode currently active},
     serverState (integer): The server state: 0 .. ok, 1 ..
     unregistered, 2 .. auth uuid invalid, 3 .. auth invalid, 4 ..
     offline,
```

```
adminPinState (integer): The admin pin state: 0 .. ok, 1 ..
missing, 2 .. invalid}
```

#### 2. Device master data

```
MasterDataResponse {
     feature = "DEVICE MASTERDATA",
     deleted (boolean): flag if the device is deleted or not ,
     smartlockId (long): The Id of the affected device ,
     accountId (integer): The Id of the affected account ,
     type (integer): Type of the device ,
     authId (integer): The authorization id ,
     name (string): The name of the smartlock ,
     favorite (boolean): The favorite flag,
     firmwareVersion (integer, optional, read only): The firmware
     version ,
     hardwareVersion (integer, optional, read only): The hardware
     version ,
     serverState (integer): The server state: 0 .. ok, 1 ..
     unregistered, 2 .. auth uuid invalid, 3 .. auth invalid, 4 ..
     offline ,
     adminPinState (integer): The admin pin state: 0 .. ok, 1 ..
     missing, 2 .. invalid ,
     creationDate (string, optional): The creation date ,
     updateDate (string, optional): The update date
}
```

#### Firmware update

Notifications for changes to the firmware version of a device can be retrieved by setting the feature "DEVICE\_MASTERDATA". The value for firmware Version is provided as an integer which has to be transformed into HEX format to show the current version.

For example: firmwareVersion = 133135 133135 (DEC) = 2080F (HEX) = FW v. 2.8.15

#### **Admin PIN errors**

Changing the Admin PIN on a device also restricts all actions from the Nuki Web (API) for which administration rights are needed. Therefore it is recommended to only change it within the Nuki Web. Changes done outside of Nuki Web can be retrieved by setting the feature "DEVICE\_MASTERDATA".

The adminPinState can be used to track if functionality may be missing due to a change here. Possible values of adminPinState:

- 0 .. ok
- 1.. missing no Admin PIN set; recommended to add one for security reasons
- 2 .. invalid new Admin PIN needs to be set in Nuki Web

#### 3. Device configs

```
ConfigResponse {
     feature = "DEVICE CONFIG",
     smartlockId (long): The Id of the affected device,
     config (Smartlock.config): {
     name (string): The name of the smartlock for new users,
     latitude (float): The latitude of the smartlock position,
     longitude (float): The longitude of the smartlock position,
     autoUnlatch (boolean): True if the door should be unlatched
     on unlocking (knob) (only for type=1 and type=3),
     liftUpHandle (boolean): True if the door has a lift up
     handle, which is required to be lifted up to lock the door,
     pairingEnabled (boolean): True if the pairing is allowed via
     the smartlock button,
     buttonEnabled (boolean): True if the button on the smartlock
     is enabled,
     ledEnabled (boolean): True if the LED on the smartlock is
     enabled,
     ledBrightness (integer): The brightness of the LED: 0 .. off,
     5 .. max (only for type=1 and type=3),
     timezoneOffset (integer): The timezone offset (in minutes),
     daylightSavingMode (integer): The daylight saving mode: 0 ...
     off, 1 .. european,
     fobPaired (boolean): True if a fob is paired with the
     smartlock,
     fobAction1 (integer): The fob action if button is pressed
     once: type=0/3/4: 0 .. none, 1 .. unlock, 2 .. lock, 3 ..
     lock 'n' go, 4 .. intelligent (lock/unlocked based on the
     current state); type=2: 0 .. none, 1 .. toggle ring to open,
     2 .. activate ring to open, 3 .. deactivate ring to open, 7
     .. open (electric strike actuation), 8 .. ring,
     fobAction2 (integer): The fob action if button is pressed
     twice,
     fobAction3 (integer): The fob action if button is pressed 3
     times,
     singleLock (boolean): True if the smartlock should only lock
     once (instead of twice) (only for type=1),
     advertisingMode (integer): The advertising mode (battery
     saving): 0 .. automatic, 1 .. normal, 2 .. slow, 3 ..
     slowest,
     keypadPaired (boolean): True if a keypad is paired with the
     smartlock,
     keypad2Paired (boolean): True if a keypad 2 is paired with
     the smartlock,
```

homekitState (integer): The homekit state: 0 .. unavailable, 1 .. disabled, 2 .. enabled, 3 .. enabled & paired, **matterState** (integer): The matter state: 0 .. not available, 1 .. disabled and no certificate available, 2 .. disabled, 3 .. enabled, 4 .. enabled & paired , timezoneId (integer): The timezone id , deviceType (integer): The device type of a Nuki device , wifiEnabled (boolean): Flag that indicates if the devices internal WIFI module can be used}, advancedConfig (Smartlock.AdvancedConfig): { totalDegrees (integer): The absolute total position in degrees that has been reached during calibration, singleLockedPositionOffsetDegrees (integer): Offset that alters the single locked position, unlockedToLockedTransitionOffsetDegrees (integer): Offset that alters the position where transition from unlocked to locked happens, unlockedPositionOffsetDegrees (integer): Offset that alters the unlocked position, lockedPositionOffsetDegrees (integer): Offset that alters the locked position, detachedCylinder (boolean): Flag that indicates that the inner side of the used cylinder is detached from the outer side, **batteryType** (integer): The type of the batteries present in the smart lock: 0 .. alkali, 1 .. accumulator, 2 .. lithium, autoLock (boolean): New separate flag with FW >= 2.7.8/1.9.1: The Auto Lock feature automatically locks your door when it has been unlocked for a certain period of time, autoLockTimeout (integer): Seconds until the smart lock relocks itself after it has been unlocked. FW < 2.7.8/1.9.1: No auto relock if value is 0, FW  $\geq 2.7.8/1.9.1$ : has to be >=2 (defaults to 2 for values <2 if autoLock is set to true), autoUpdateEnabled (boolean): Flag that indicates if available firmware updates for the device should be installed automatically, **lngTimeout** (integer): Timeout in seconds for lock 'n' go [ 5, 10, 15, 20, 30, 45, 60 ], singleButtonPressAction (integer): The desired action, if the button is pressed once: 0 .. no action, 1 .. intelligent, 2 .. unlock, 3 .. lock, 4 .. unlatch, 5 .. lock 'n' go, 6 .. show status doubleButtonPressAction (integer): The desired action, if the button is pressed twice: 0 .. no action, 1 .. intelligent, 2 .. unlock, 3 .. lock, 4 .. unlatch, 5 .. lock 'n' go, 6 ..

automaticBatteryTypeDetection (boolean): Flag that indicates if the automatic detection of the battery type is enabled, unlatchDuration (integer): Duration in seconds for holding the latch in unlatched position [ 1, 3, 5, 7, 10, 15, 20, 30 ]}, openerAdvancedConfig (Smartlock.OpenerAdvancedConfig): { intercomId (integer): The database ID of the connected intercom busModeSwitch (integer): Method to switch between data and analogue mode [0,1], shortCircuitDuration (integer): Duration of the short circuit for BUS mode switching in ms, electricStrikeDelay (integer): Delay of electric strike activation in ms after lock action 3 'electric strike actuation', randomElectricStrikeDelay (boolean): Random electricStrikeDelay (range 3000 - 7000 ms) in order to simulate a person inside actuating the electric strike, electricStrikeDuration (integer): Duration in ms of electric strike actuation lock action 3 'electric strike actuation', disableRtoAfterRing (boolean): Flag to disable RTO after ring, rtoTimeout (integer): After this period of time in minutes, RTO gets deactivated automatically, doorbellSuppression (integer): The doorbell suppression bitmask: first bit (least significant) .. whenever the doorbell rings and CM and RTO are inactive, second bit .. RTO is active, third bit .. CM is active, doorbellSuppressionDuration (integer): Duration in ms of doorbell suppression (only in Operating mode 2 'digital Intercom'), soundRing (integer): The sound for ring: 0 .. no sound, 1 .. Sound1, 2 .. Sound2, 3 .. Sound3, soundOpen (integer): The sound for open: 0 .. no sound, 1 .. Sound1, 2 .. Sound2, 3 .. Sound3, soundRto (integer): The sound for RTO: 0 .. no sound, 1 .. Sound1, 2 .. Sound2, 3 .. Sound3, soundCm (integer): The sound for CM: 0 .. no sound, 1 .. Sound1, 2 .. Sound2, 3 .. Sound3, soundConfirmation (integer): The sound confirmation: 0 .. no sound, 1 .. sound, soundLevel (integer): The sound level, singleButtonPressAction (integer): The desired action, if the button is pressed once: 0 .. no action, 1 .. toggle RTO, 2 .. activate RTO, 3 .. deactivate RTO, 4 .. toggle CM, 5 .. activate CM, 6 .. deactivate CM, 7 .. open,

doubleButtonPressAction (integer): The desired action, if the button is pressed twice: 0 .. no action, 1 .. toggle RTO, 2 .. activate RTO, 3 .. deactivate RTO, 4 .. toggle CM, 5 .. activate CM, 6 .. deactivate CM, 7 .. open, batteryType (integer): The type of the batteries present in the smart lock: 0 .. alkali, 1 .. accumulator, 2 .. lithium, 3 .. fixed,

automaticBatteryTypeDetection (boolean): Flag that indicates if the automatic detection of the battery type is enabled autoUpdateEnabled (boolean): Flag that indicates if available firmware updates for the deviceshould be installed automatically},

smartdoorAdvancedConfig (Smartlock.SmartdoorAdvancedConfig):
{
IngTimeout (integer): Timeout in seconds for lock `n' go [ 5,

10, 15, 20, 30, 45, 60 ],

singleButtonPressAction (integer): The desired action, if the button is pressed once: 0 .. no action, 1 .. intelligent, 2 .. unlock, 3 .. lock, 4 .. unlatch, 5 .. lock 'n' go, 6 .. show status,

doubleButtonPressAction (integer): The desired action, if the button is pressed twice: 0 .. no action, 1 .. intelligent, 2 .. unlock, 3 .. lock, 4 .. unlatch, 5 .. lock 'n' go, 6 .. show status,

automaticBatteryTypeDetection (boolean): Flag that indicates if the automatic detection of the battery type is enabled, unlatchDuration (integer): Duration in seconds for holding the latch in unlatched position [ 1, 3, 5, 7, 10, 15, 20, 30 ],

buzzerVolume (integer): The volume of the buzzer: 0 .. off, 1
.. low, 2 .. normal,

supportedBatteryTypes (integer): Set of supported battery
types: 0 .. alkali, 1 .. accumulator, 2 .. lithium, 3 ..
fixed, 254 .. automatic, 255 .. unknown,

batteryType (integer): The type of the batteries present in the smart lock: 0 .. alkali, 1 .. accumulator, 2 .. lithium, 3 .. fixed, 255 .. unknown,

autoLockTimeout (integer): Seconds until the smart lock
relocks itself after it has been unlocked. No auto relock if
value is 0,

autoLock (boolean): The Auto Lock feature automatically locks
your door when it has been unlocked for a certain period of
time}

}

#### 4. Device logs

```
LogResponse {
     feature = "DEVICE LOGS",
     smartlockId (long): The Id of the affected device,
     deviceType (integer): The device type: 0 .. smartlock and
     box, 2 .. opener, 3 .. smartdoor,
     name (string): The name,
     action (integer): The action: 1 .. unlock, 2 .. lock, 3 ..
     unlatch, 4 .. lock'n'go, 5 .. lock'n'go with unlatch, 208 ..
     door warning ajar, 209 door warning status mismatch, 224 ..
     doorbell recognition (only Opener), 240 .. door opened, 241
     .. door closed, 242 .. door sensor jammed, 243 .. firmware
     update, 250 .. door log enabled, 251 .. door log disabled,
     252 .. initialization, 253 .. calibration, 254 .. log
     enabled, 255 .. log disabled,
     trigger (integer): The trigger: 0 .. system, 1 .. manual, 2
     .. button, 3 .. automatic, 4 .. web, 5 .. app, 6 .. auto
     lock, 7 .. accessory, 255 .. keypad,
     state (integer): The completion state: 0 .. Success, 1 ..
     Motor blocked, 2 .. Canceled, 3 .. Too recent, 4 .. Busy, 5
     .. Low motor voltage, 6 .. Clutch failure, 7 .. Motor power
     failure, 8 .. Incomplete, 9 .. Rejected, 10 .. Rejected night
     mode, 254 .. Other error, 255 .. Unknown error,
     autoUnlock (boolean): True if it was an auto unlock,
     date (string): The log date,
     openerLog SmartlockLog.OpenerLog: {
     activeCm (boolean): Flag indicating if continuous mode was
     active,
     activeRto (boolean): Flag indicating if ring to open was
     active,
     source (integer): The cause of the activation of ring to open
     or continuous mode: 0 .. doorbell, 1 .. timecontrol, 2 ..
     app, 3 .. button, 4 .. fob, 5 .. bridge, 6 .. keypad,
     flagGeoFence (boolean): Flag indicating a geo fence induced
     action,
     flagForce (boolean): Flag indicating a force induced action,
     flagDoorbellSuppression (boolean): Flag indicating if doorbell
     suppression was active}
```

```
}
```

#### 5. Device authorizations

```
AuthResponse {
     feature = "DEVICE_AUTHS",
     deleted (boolean): flag if the auth is deleted or not,
     smartlockAuth (SmartlockAuth): {
```

```
id (string): The unique id for the smartlock authorization,
smartlockId (integer): The smartlock id,
accountUserId (integer): The id of the linked account user,
authId (integer): The smartlock authorization id,
code (integer): The keypad code (only for type keypad),
type (integer): The type of the authorization: 0 .. app, 1 ..
bridge, 2 .. fob, 3 .. keypad, 13 .. keypad code, 14 ..
z-key, 15 .. virtual,
name (string): The name of the authorization (max 32 chars),
enabled (boolean): True if the auth is enabled,
remoteAllowed (boolean): True if the auth has remote access,
lockCount (integer): The lock count,
allowedFromDate (string): The allowed from date,
allowedUntilDate (string): The allowed until date,
allowedWeekDays (integer): The allowed weekdays bitmask: 64
.. monday, 32 .. tuesday, 16 .. wednesday, 8 .. thursday, 4
.. friday, 2 .. saturday, 1 .. sunday,
allowedFromTime (integer): The allowed from time (in minutes
from midnight),
allowedUntilTime (integer): The allowed until time (in
minutes from midnight),
creationDate (string): The creation date,
updateDate (string): The update date}
```

#### 6. Account user

}

```
AccountUserResponse {
    feature = "ACCOUNT_USER",
    deleted (boolean): flag if the account user is deleted or
    not,
    accountUserId (integer): The account user id,
    accountId (integer): The account id,
    type (integer): The optional type: 0 .. user, 1 .. company,
    email (string): The email address,
    name (string): The name,
    language (string): The language code,
    creationDate (string): The creation date,
    updateDate (string): The update date
}
```

## I. Rate Limits

Nuki Web API is accessible publicly by thousands of developers. In order to limit the volume of requests and prevent system abuse, limits are placed on the number of requests that can be made to the API. Once a rate limit has been reached, further requests are rejected until the limit expires.

#### Webhook error rate limit:

If the error rate on a webhook exceeds 5% in the last 24 hours, a warning email is sent to the developer's email address that is registered with the Nuki Web Advanced API. Therefore it is important to set an email which is reachable and will be checked regularly.

A failed attempt is only registered as failed if the HTTP status code of the webhook is not 200 OK, 202 Accepted or 204 No-Content.

Nuki may suspend the webhooks service for an URL if the error rate is 100% for an extended period of time.

# DEFINITIONS

## J. Scopes

A scope is a permission that is set on a token, a context in which that token may act. When certain scopes are not set on a token, that token is not permitted to perform those operations.

| Scope              | Scope Name                        | Scope Description                                                                                                    |
|--------------------|-----------------------------------|----------------------------------------------------------------------------------------------------|
| account            | View and manage<br>account        | <ul> <li>Edit the Nuki Web user</li> <li>Create, edit and delete Nuki Web sub-users</li> <li>Create, edit and delete API keys</li> </ul> |
| notification       | Notification                      | <ul> <li>Enable, disable, edit notifications for<br/>Nuki devices</li> </ul>                                                             |
| smartlock          | View and edit devices             | <ul> <li>Add, view, edit and remove devices<br/>to/from Nuki Web (API)</li> </ul>                                                        |
| smartlock.readonly | View devices                      | • Show Nuki devices in Nuki Web (API)                                                                                                    |
| smartlock.action   | Operate devices                   | Operate devices via Nuki Web (API)                                                                                                    |
| smartlock.auth     | View and manage<br>authorisations | <ul> <li>Create, edit and delete<br/>authorizations on a Nuki device via<br/>Nuki Web (API)</li> </ul>                                   |
| smartlock.config   | Manage device configuration       | <ul> <li>Change device settings in Nuki Web<br/>(API)</li> </ul>                                                                         |

| smartlock.log View activity logs and get log notifications | <ul> <li>Retrieve logs from Nuki devices via<br/>Nuki Web (API)</li> <li>Manage webhooks for the Web API</li> </ul> |
|------------------------------------------------------------|----------------------------------------------------------------------------------------------------|
|------------------------------------------------------------|----------------------------------------------------------------------------------------------------|

For example, a token with the **scope:smartlock.readonly** is permitted to only view the devices, and the **scope:smartlock** is permitted to view as well as edit the devices.

# K. Nuki Web API Endpoints

The Nuki Web API endpoints are documented in <u>Swagger</u>. For your reference, the endpoints are provided below along with their usage.

| Path                   | Usage                     | Available<br>endpoints       | Description                                                                                                    | Scopes needed              |
|------------------------|---------------------------|------------------------------|----------------------------------------------------------------------------------------------------|----------------------------|
| Account                | Nuki Web<br>account       | POST,<br>GET, PUT,<br>DELETE | Handle Nuki Web<br>accounts and<br>sub-accounts, OTP<br>settings and password<br>reset                           | account                    |
| AccountSubsc ription   | Nuki Box<br>subscriptions | POST,<br>GET                 | Check and edit Nuki<br>Box subscription<br>tokens                                                                | account                    |
| AccountUser            | Nuki device<br>users      | POST,<br>GET, PUT,<br>DELETE | Create, edit and delete<br>(email based) Nuki<br>device users to which<br>authorizations can be<br>assigned      | account,<br>smartlock.auth |
| Address                | Nuki device<br>grouping   | POST,<br>GET                 | Connecting an array of<br>Nuki devices to an<br>address object for Nuki<br>Box subscriptions and<br>short rental | account                    |
| AddressReser<br>vation | Short rental integration  | GET,<br>POST                 | Handle bookings for<br>connected listings from<br>short rental<br>integrations                                   | account                    |
| AddressToken           | Nuki Box<br>subscriptions | POST,<br>GET                 | Create and check Nuki<br>Box subscriptions                                                                       | -                          |

| АріКеу        | Manage Web<br>API keys                               | POST,<br>GET, PUT,<br>DELETE | Create, edit and delete<br>API keys for the Nuki<br>Web API             | account                                |
|---------------|------------------------------------------------------|------------------------------|-------------------------------------------------------------------------|----------------------------------------|
| Company       | Nuki Partner<br>network                              | GET                          | List companies from<br>Nukis partner network.                           | -                                      |
| Opener        | Opener<br>compatibility<br>check and<br>installation | GET                          | List Opener compatible intercoms per brand.                             | -                                      |
| Service       | Short Rental                                         | POST,<br>GET                 | Link, unlink and sync<br>available short rental<br>integration services | account                                |
| Smartlock     | Nuki devices                                         | POST,<br>GET, PUT,<br>DELETE | Manage Nuki devices and device settings                                 | smartlock,<br>(smartlock.read<br>Only) |
| SmartlockAuth | Authorizations                                       | POST,<br>GET, PUT,<br>DELETE | Create, edit and delete<br>authorizations on Nuki<br>devices            | smartlock.auth                         |
| SmartlockLog  | Activity Log                                         | GET                          | Retrieve log files from<br>Nuki devices                                 | smartlock.log                          |
| Subscription  | Nuki Box<br>subscriptions                            | GET                          | Check for valid Nuki<br>Box subscriptions                               | account                                |

## L. Smart Lock States

Below are the definitions for the most important states of the devices, also documented here: <u>https://api.nuki.io/static/swagger/swagger.json</u>

| Name | Smartlock (1/2/3) | Opener | Smart Door |
|------|-------------------|--------|------------|
|      |                   |        |            |

| mode    | The current operation<br>state of the Nuki Smart<br>Lock<br>0 uninitialized<br>1 pairing<br>2 door (default)<br>3 -<br>4 maintenance<br>5 -                                                                                        | The current operation<br>state of the Nuki Opener<br>0 uninitialized<br>1 pairing<br>2 door (default)<br>3 continuous<br>4 maintenance<br>5 -                                                                    | The current operation<br>state of the Nuki Smart<br>Door<br>0 uninitialized<br>1 pairing<br>2 door (default)<br>3 failure<br>4 maintenance<br>5 test                                                                                |
|---------|----------------------------------------------------------------------------------------------------|----------------------------------------------------------------------------------------------------|----------------------------------------------------------------------------------------------------|
| state   | The current state of the<br>Nuki Smart Lock<br>0 uncalibrated<br>1 locked<br>2 unlocking<br>3 unlocked<br>4 locking<br>5 unlatched<br>6 unlocked (lock'n'go)<br>7 unlatching<br>253 boot run<br>254 motor blocked<br>255 undefined | The current state of the<br>intercom control within<br>Nuki Opener<br>0 untrained<br>1 online<br>2 -<br>3 rto active<br>4 -<br>5 open<br>6 -<br>7 opening<br>253 boot run<br>254 -<br>255 undefined              | The current state of the<br>Nuki Smart Door<br>0 not activated<br>1 locked<br>2 unlocking<br>3 unlocked<br>4 locking<br>5 unlatched<br>6 unlocked (lock'n'go)<br>7 unlatching<br>253 boot run<br>254 motor blocked<br>255 undefined |
| trigger | The trigger, that caused<br>the state change within<br>the Nuki Smart Lock<br>0 system (bluetooth)<br>1 manual<br>2 button<br>3 automatic<br>4 -<br>5 -<br>6 -<br>7 -<br><i>4 &amp; 5 are Box-only</i>                             | The trigger, that caused<br>the state change within<br>the Nuki Opener<br>0 system (bluetooth)<br>1 manual<br>2 button<br>3 automatic<br>4 -<br>5 -<br>6 continuous mode<br>7 -<br><i>4 &amp; 5 are Box-only</i> | The trigger, that caused<br>the state change within<br>the Nuki Smart Door<br>0 system (bluetooth)<br>1 manual<br>2 button<br>3 automatic<br>4 -<br>5 -<br>6 auto lock<br>7 external accessory<br>4 & 5 are Box-only                |

| lastAction | 1 unlock                 | 1 activate rto              | 1 unlock                 |
|------------|--------------------------|-----------------------------|--------------------------|
|            | 2 lock                   | 2 deactivate rto            | 2 lock                   |
|            | 3 unlatch                | 3 electric strike actuation | 3 unlatch                |
|            | 4 lock'n'go              | 4 -                         | 4 lock'n'go              |
|            | 5 lock'n'go with unlatch | 5 -                         | 5 lock'n'go with unlatch |
|            | 6 -                      | 6 activate cm               | 6 -                      |
|            | 7 -                      | 7 deactivate cm             | 7 -                      |
|            |                          |                             |                          |

# M. Smart Lock Actions

Lock actions are used as a parameter in lock commands, and are also available as lastAction for states or state changes.

| Name   | Smartlock (1/2/3),<br>Smart Door | Opener                      | Box      |
|--------|----------------------------------|-----------------------------|----------|
| action | 1 unlock                         | 1 activate rto              | 1 unlock |
|        | 2 lock                           | 2 deactivate rto            | 2 -      |
|        | 3 unlatch                        | 3 electric strike actuation | 3 -      |
|        | 4 lock'n'go                      | 4 -                         | 4 -      |
|        | 5 lock'n'go with unlatch         | 5 -                         | 5 -      |
|        | 6 -                              | 6 activate cm               | 6 -      |
|        | 7 -                              | 7 deactivate cm             | 7 -      |

Note: There are specific endpoints to lock or unlock a device. The unlock actions differ slightly depending on the configuration of the door handle type - knob, handle or lever. Refer to the below table to understand the outcome of a simple lock action command.

| Action         | <b>Outcome</b><br>(based on the door handle type) |                                    |                       |
|----------------|---------------------------------------------------|------------------------------------|-----------------------|
|                | Smart Lock <b>Knob</b>                            | Smart Lock Handle/Lever            | Opener                |
| <u>/lock</u>   | Lock                                              | Lock                               | Deactivate rto and cm |
| <u>/unlock</u> | Unlatch (i.e opens door)                          | Unlock (i.e. doesn't open<br>door) | Open                  |

Refer to the minimum Firmware versions required to use the unlatch feature.

Nuki Device

Firmware Version

| Bridge         | 1.14.0/2.5.0 (or higher) |
|----------------|--------------------------|
| Smart Lock 1.0 | 1.8.0 (or higher)        |
| Smart Lock 2.0 | 2.4.3 (or higher)        |
| Opener         | 1.3.0 (or higher)        |

# **N. Door State Changes**

Door states are supported for Smart Locks with activated door sensors, from Smart Lock 2.0 onwards. The possible values for door state changes are:

- 0 unavailable
- 1 deactivated
- 2 door closed
- 3 door opened
- 4 door state unknown
- 5 calibrating

All door state changes of a Nuki device can be monitored by setting the Webhook feature "Device Status".

## **O. Error Codes**

- Smart Lock Error Codes:
   <u>https://developer.nuki.io/page/nuki-smart-lock-api-2/2/#heading--error-codes</u>
- Opener Error Codes:
   <u>https://developer.nuki.io/page/nuki-opener-api-1/7#heading--error-codes</u>

# **HELP & SUPPORT**

## FAQs

- What is the calling URL for Nuki Web API? https://api.nuki.io
- What is Swagger?
   The Swagger UI is a tool we use to automatically generate documentation from our OpenAPI definition for visual interaction and easier testing for you.
- How can I test the endpoints of the Nuki Web API?
   The Swagger interface allows you to easily try out the API commands from the interface. The Swagger JSON file can be downloaded at

<u>https://api.nuki.io/static/swagger/swagger.json</u> or imported via Postman (File > Import > Link) to create a collection for it.

- Where are the API parameters documented?
   Please look at the "Model" under the corresponding endpoint in Swagger for detailed documentation. Refer to the Section: <u>Try the Demo</u> for more information.
- 5. Why do all endpoints contain "Smartlock" instead of other device names? Endpoints containing "Smartlock" are used for all Nuki devices and are only kept that way for legacy reasons. All supported device types use the same endpoints. Only the Nuki Opener has additional ones for intercom compatibility.
- What is OAuth 2?
   OAuth 2 is an open standard for authentication. Nuki uses OAuth 2 to grant applications access to Nuki Web users' devices without sharing passwords.
- 7. What is the authorization bearer?We use API token as the authorization bearer for calls to Nuki Web API
- How can I get a client secret for using the "Code Flow"? Refer to this section on "<u>Apply for Nuki Web Advanced API</u>" to obtain a client secret for using the OAuth2 Authorization Code Flow.
- 9. Can I use more than one redirect URL? You can add several redirect URLs as comma separated values.
- Do you support the implicit flow of OAuth2?
   The implicit flow is supported on Swagger. The access token expires after one hour.
- 11. How long is the OAuth2 Code flow authorization valid? The access token expires in 1 hour, but the refresh token can be used to get a new access token. The refresh token may be invalidated when the authentication happens again with the same user account from a different device, application or session.
- 12. How can I convert my parameters in my requests to URL encoded parameters? Refer to the <u>Online URL encoder/decoder</u>.
- 13. How is unlatch different from unlock?The "Unlatch" feature just unlocks the door but doesn't open it. Refer to Definitions Section M: <u>Smart Lock Actions</u> to understand more about this.
- 14. Is there a limit on the maximum number of keypad codes created on a device? One Keypad can support up to 100 codes.Cl 1 & Cl 2 support up to 100 Keypad codes.
  - SL1 & SL2 support up to 100 Keypad codes, SL3 up to 200 Keypad codes.
- 15. How can I differentiate between a Standard and Pro version?In the device configuration, if wifiEnabled = true, it means that the device's internal WiFi module can be used to bring the device online. This means it is a Pro version.

# **Abbreviations & Wordings**

| Wording       | Abbreviation | Description                                                                                                    |
|---------------|--------------|----------------------------------------------------------------------------------------------------|
| Authorization | auth         | Any permission created to access a Nuki device (i.e.<br>Nuki App user, keypad code, fob, fingerprint)<br>Note: The authorization is stored on the device itself. |

| Continuous Mode              | cm    | Nuki Opener Mode with Ring to Open continuously activated                                                                                           |
|------------------------------|-------|----------------------------------------------------------------------------------------------------|
| Keypad Code<br>(access code) |       | 6-digit code that is used to open a door from the<br>Keypad connected to it<br>Note: Keypad codes cannot contain 'O' and cannot<br>start with '12'. |
| Lock 'n' Go                  | Ing   | Unlock and lock again automatically                                                                                                    |
| Milliseconds                 | ms    | One thousandth of a second                                                                                                    |
| Ring to Open                 | rto   | Nuki Opener State in which ringing the bell activates the electric strike actuation                                                                 |
| Smartlock                    | SL    | Refers to a Nuki device - Smart Lock, Opener, Smart<br>Door or Box                                                                                  |
| Smart Lock ID                | SL ID | The internal ID of a Nuki device                                                                                                    |

# HTTP Status Codes

The following set of response codes may be returned when you send requests to the API.

| Status Code | Description                                                                                                    |
|-------------|----------------------------------------------------------------------------------------------------|
| 200         | Successful operation                                                                                                    |
| 204         | Ok<br>(API request succeeded but action may or may not be successful - more<br>info in the <u>Best Practices</u> section)                                                 |
| 400         | Invalid E-Mail address or name supplied<br>Email not in valid format<br>One time password empty<br>Bad Parameter<br>Invalid parameter supplied<br>Invalid parameter given |
| 401         | Not authorized<br>Not authorized or one time password wrong                                                                                                    |
| 402         | Account not payed                                                                                                    |
| 403         | Forbidden                                                                                                    |
| 404         | Not found<br>Token not found                                                                                                    |

| 405 | One time password is already enabled<br>Not allowed                                              |
|-----|--------------------------------------------------------------------------------------------------|
| 409 | E-Mail address already exists<br>Other account is already using the email<br>Parameter conflicts |
| 423 | Locked                                                                                           |
| 426 | Account upgrade required                                                                         |
| 429 | Too many failed attempts                                                                         |

# **Additional Resources**

Nuki Developer Forum: <u>https://developer.nuki.io/</u> Nuki Support: <u>https://support.nuki.io/hc/en-us</u>

# **CHANGE LOG**

## **API Versions**

**v.1.5.1** 14.02.2024

- Merged Web API Webhooks V1.1 documentation into Nuki Web API documentation
- Updated Nuki Web API documentation with use cases

**v.1.5.0** 31.08.2023

- Deprecated v.1.4.0
- <u>API endpoints</u> will return an error message if the Smart Lock or Smart Door doesn't have an active Smart Hosting subscription

v.1.4.1

21.06.2023

• Updated <u>API endpoints</u> to enforce the usage of the Nuki Web API (also referred to as Short Rental API) only with an active subscription for Nuki Smart Hosting

### v.1.4.0

30.11.2021

- Added information on Smart Door and Smart Lock 3.0 (Pro) in the <u>device ID</u> section
- Added information on Smart Door and Smart Lock 3.0 (Pro) in the <u>Smart Lock States</u>

# v.1.3.3

22.06.2021

• Added information on how to use the <u>Swagger</u> configuration in 3rd party tools

## v.1.3.2

22.03.2021

• <u>/notification</u> endpoint (used for push notifications and webhooks) was deprecated

### v.1.1.1 (Webhooks documentation)

02.02.2021

• Changed the message digest algorithm used to HMAC SHA256. To avoid issues with existing integrations a new header "X-Nuki-Signature-SHA256" has been added for that with the former one ("X-Nuki-Signature") remaining usable till the end of May 2021.

## v.1.3.1

14.12.2020

• Minor text and formatting updates

## v.1.3.0

02.03.2020

- Introduced <u>Simple lock actions</u> for all use cases where the logic should be handled by the device itself
- Added information on <u>device ID</u> usage
- Added <u>Available endpoints</u> to the Swagger part
- Added a description of the available <u>Scopes</u> to the API token section
- Added general naming conventions with Wording

# v.1.2.1

14.01.2020

 Introduced the new section <u>Advanced API integration</u> to cover additional scopes which can only be accessed after registration and verification

## v.1.2.0

31.05.2019

- Added support for the Nuki Opener to the Web API
- Added chapters for <u>Smart Lock States</u> and <u>Actions</u> to show differences between the Nuki Smart Lock and the Nuki Opener
- Noted changes and adding of new OpenerAdvancedSettings in section Swagger interface

**v.1.1.1** 30.08.2018

- Fixed some missing links
- Fixed some typos and unclear text